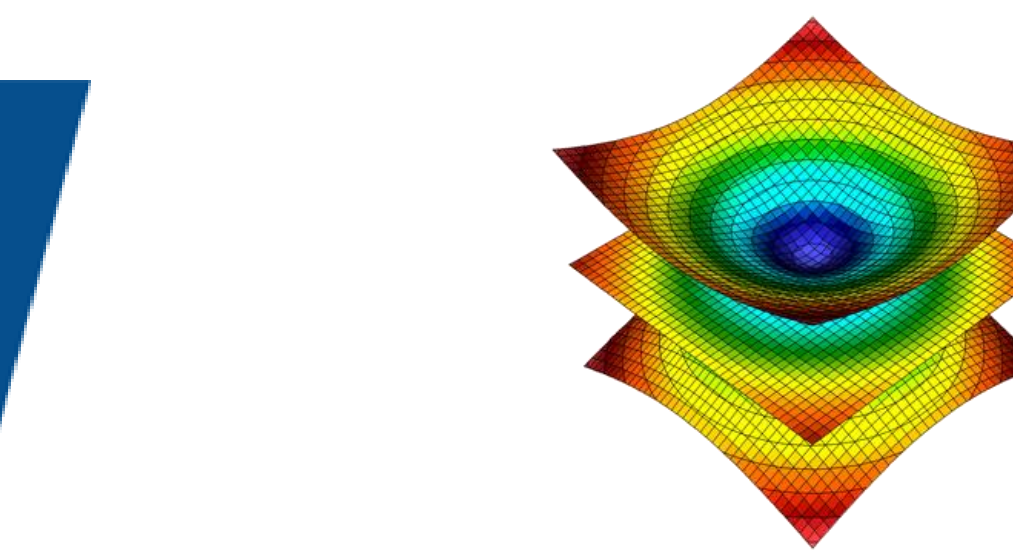

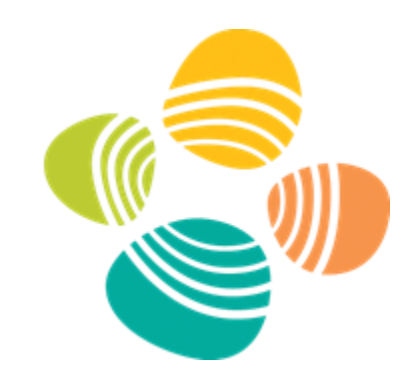

#### Scientific Visualization 210

ParaView and Visit: Scripting and Supercomputing Workflows

#### KAUST Visualization Core Lab

James Kress & Thomas Theussl

Workshop Site: <u>wiki.vis.kaust.edu.sa/training</u> Install VisIt 3.3.2: <u>https://visit-dav.github.io/visit-website/releases-as-tables/#latest</u> Install ParaView 5.11.1: <u>https://www.paraview.org/download/</u>

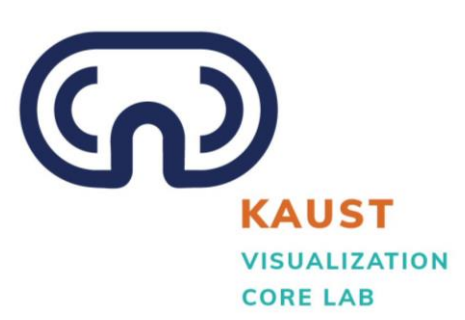

#### Resources

#### **Presenter/KVL Contact Info:**

- James Kress: james.kress@kaust.edu.sa
- KVL website: wiki.vis.kaust.edu.sa
- General Inquiries: <u>help@vis.kaust.edu.sa</u>
- KVL Vis Repo:

https://gitlab.kaust.edu.sa/kvl/KAUST\_Visualization\_Vignettes

#### **User Resources:**

- User Guide:
  - <u>https://visit-sphinx-github-user-</u> manual.readthedocs.io/en/develop/
  - https://docs.paraview.org/en/latest/

#### **Developer Resources:**

- Github: <u>https://github.com/visit-dav/visit</u>
- GitLab: <u>https://gitlab.kitware.com/paraview/parview</u>

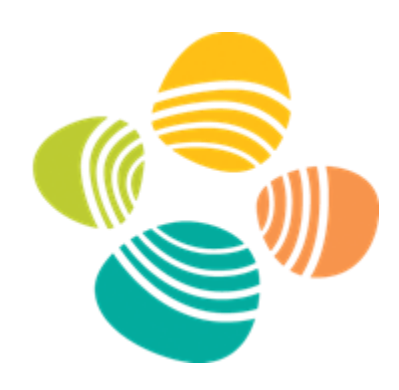

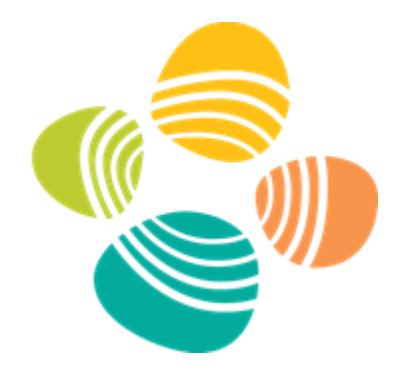

- Never logged in to Ibex before?
  - Do so now so that your scratch directory will have time to get setup
    - ssh -X <username>@ilogin.ibex.kaust.edu.sa
- Clone example repo on local machine
  - git clone https://gitlab.kaust.edu.sa/kvl/KAUST\_Visualization\_Vignettes.git
    - ex00 This script shows how to load a data set and then query information about the mesh, variables, and more
    - ex01 This script shows how to create a screenshot and save it to disk
    - ex02 This script shows how to take a series of screenshots while moving the camera and creating a movie
    - ex03 This script shows how to animate the visualization of multiple iso surface values, showing different segments of a static data set
    - ex04 This script shows how to animate the progress of streamlines in a flow field
    - ex05 This script shows how to load and step through a multi time step file and take a screenshot per step
    - ex06 This script shows the value of distributed computation, using a large data set to create a series of interesting visualizations of a cyclone simulation

mac machines

- Install ParaView
  - <u>https://www.paraview.org/download/</u>
  - Install XQuartz (X11)
    - https://www.xquartz.org/
- Install Vislt
  - <u>https://visit-dav.github.io/visit-website/releases-as-tables/#latest</u>
  - Install ffmpeg
    - <u>https://www.ffmpeg.org/download.html</u>
- Extra info
  - If you want to view ibex files locally without 'scp'
    - Download and install fuse and sshfs: https://osxfuse.github.io/
      - Install instructions: <u>https://sbgrid.org/corewiki/faq-sshfs.md</u>
  - If multiple versions of VisIt are installed, we need to add a version command to local scripts in the examples later in the workshop (e.g. "-v 3.3.2")

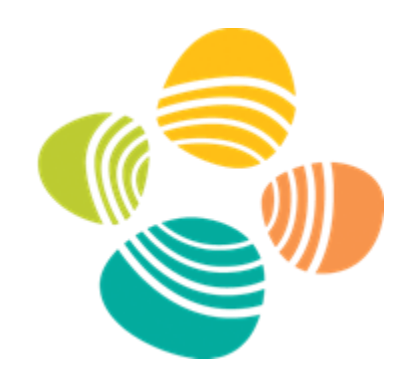

#### windows machines

- Install ParaView
  - <u>https://www.paraview.org/download/</u>
  - Install PuTTY
    - <u>https://www.putty.org/</u>
- Install Visit
  - <u>https://visit-dav.github.io/visit-website/releases-as-tables/#latest</u>
  - Install ffmpeg
    - <u>https://www.ffmpeg.org/download.html</u>
      - Unzip this file by using any file archiver such as Winrar or 7z
      - Rename the extracted folder to ffmpeg and move it into the root of C: drive or location of your preference
      - Run the following in cmd: setx /m PATH "C:\ffmpeg\bin;%PATH%"
      - Reboot
- Extra info
  - Don't install Visit in path with a space in it (``")
    - VisIt does not like this
  - I suggest running all the terminal examples in:
    - Ubuntu for Windows
      - <u>or</u>
    - Visual Studio Code
  - If you want to view ibex files locally without 'scp'
    - Download and install SFTP Drive
      - <u>https://www.nsoftware.com/sftp/drive/</u>

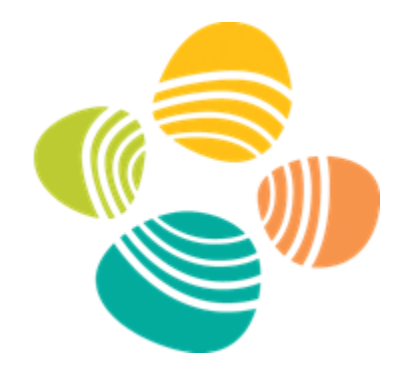

linux machines

- Install ParaView
  - <u>https://www.paraview.org/download/</u>
- Install VisIt
  - <a href="https://visit-dav.github.io/visit-website/releases-as-tables/#latest">https://visit-dav.github.io/visit-website/releases-as-tables/#latest</a>
  - Install ffmpeg
    - <u>https://www.ffmpeg.org/download.html</u>
    - Use modules on KAUST machines
    - apt-get install ffmpeg

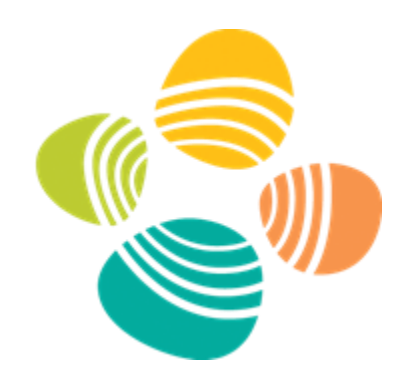

#### Workshop Notes

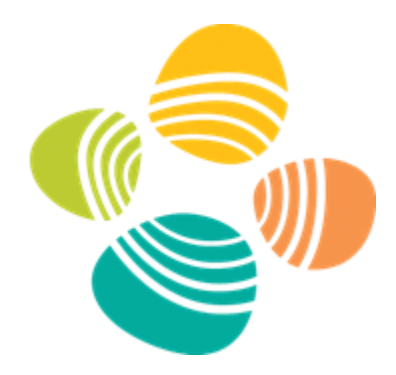

- Examples have been tested on the following:
  - Mac M1
    - Vislt has problems with offscreen rendering on the M1, is a future bug fix
    - ParaView has an issue with ex04, investigating
  - Mac Intel
    - Everything runs
  - Linux Ubuntu 20
    - Everything runs
  - Windows
    - Everything runs

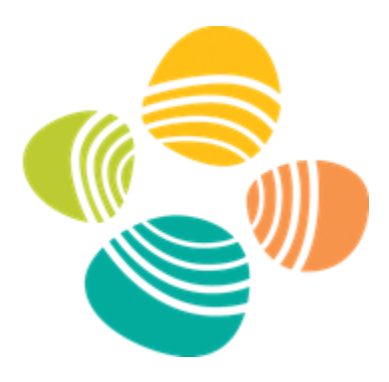

# Visualization Core Lab

**Overview of Facilities & Services** 

#### The Team

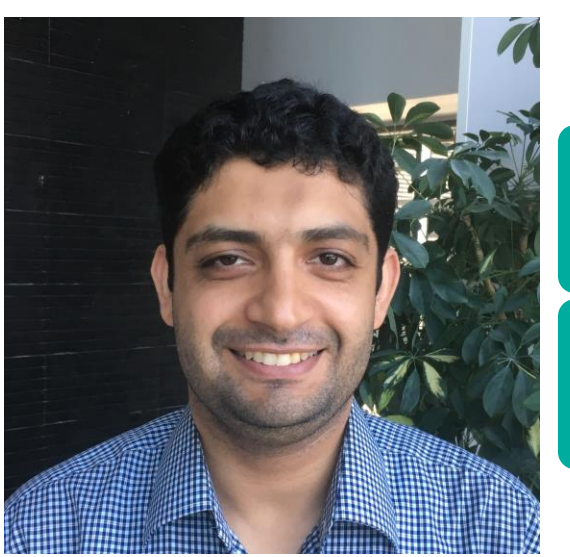

#### Dr. Sohaib Ghani (LEAD STAFF SCIENTIST)

• VISUAL ANALYTICS

• INFORMATION VIS

• STATISTICAL ANALYSIS

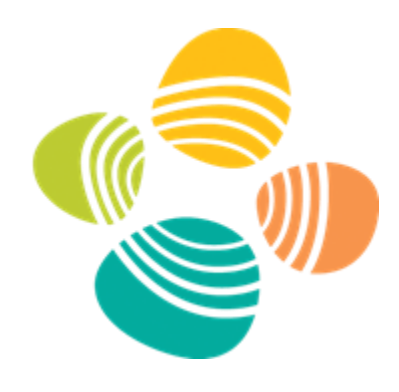

| Thomas Theussl<br>SCIVIS                                                                                     | Dr. James Kress<br>HPC SCIVIS                                                                                   | Dr. Ronell Sicat<br>VR/AR                                                                       | Dr. Didier Barradas<br>Data Scientist                                             | Dr. Abdelghafour Halimi<br>Data Scientist                                     |
|----------------------------------------------------------------------------------------------------|----------------------------------------------------------------------------------------------------|-------------------------------------------------------------------------------------------------|-----------------------------------------------------------------------------------|-------------------------------------------------------------------------------|
| <ul> <li>SCIENTIFIC VISUALIZATION</li> <li>LARGE DATA ANALYSIS</li> <li>DISTRIBUTED VISUALIZATION</li> </ul> | <ul> <li>VISUALIZATION SOFTWARE</li> <li>HPC INSITU VISUALIZATION</li> <li>DISTRIBUTED VISUALIZATION</li> </ul> | <ul> <li>SCIENTIFIC VISUALIZATION</li> <li>VR DEVELOPMENT</li> <li>3D RECONSTRUCTION</li> </ul> | <ul> <li>DATA SCIENCE</li> <li>MACHINE LEARNING</li> <li>DEEP LEARNING</li> </ul> | <ul><li>Data Science</li><li>Machine Learning</li><li>Deep Learning</li></ul> |

#### **FACILITIES AND SPACES**

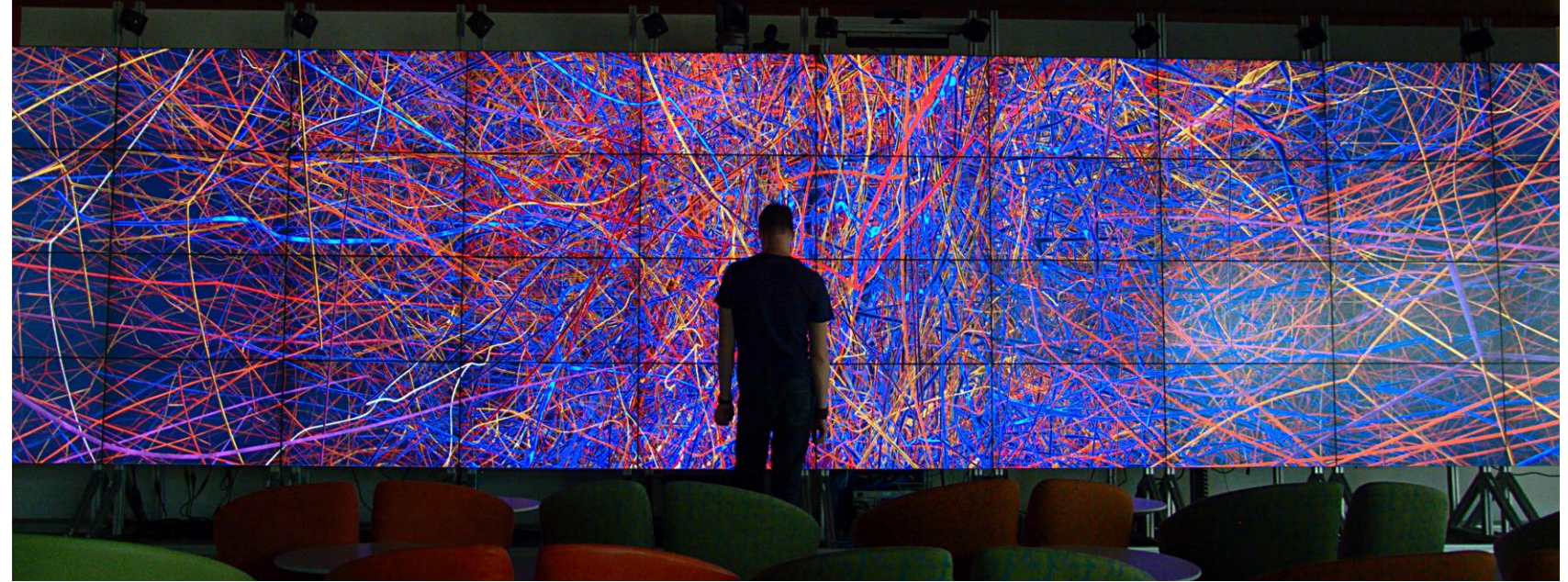

#### ZONE 1/2 DISPLAY WALLS: 2D/3D Analytics

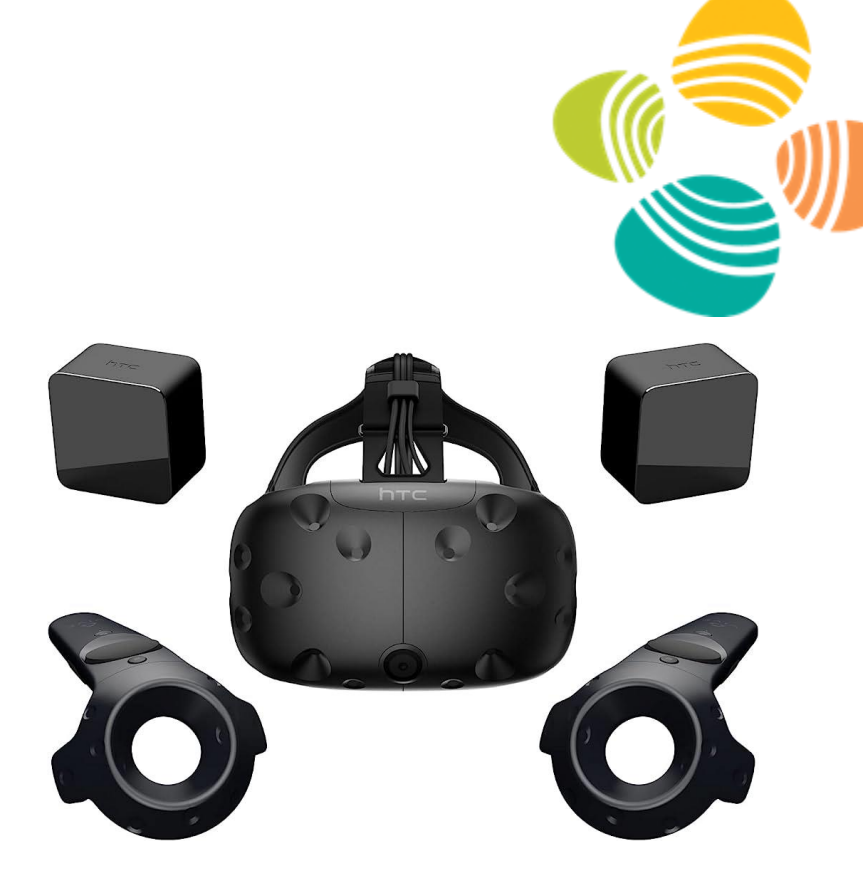

HMD's

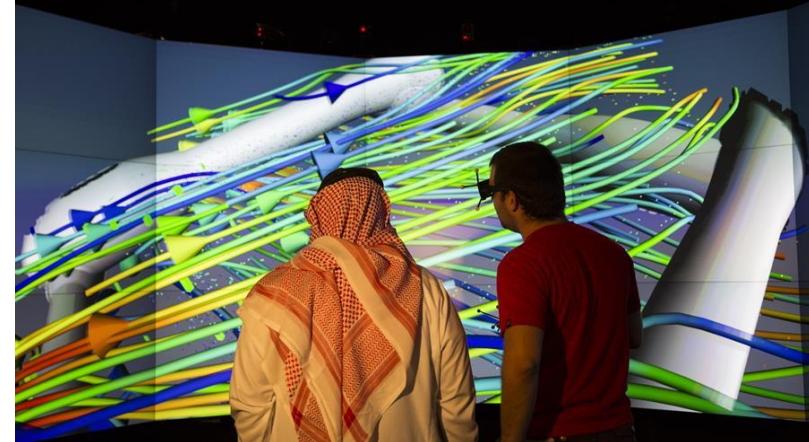

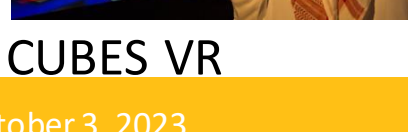

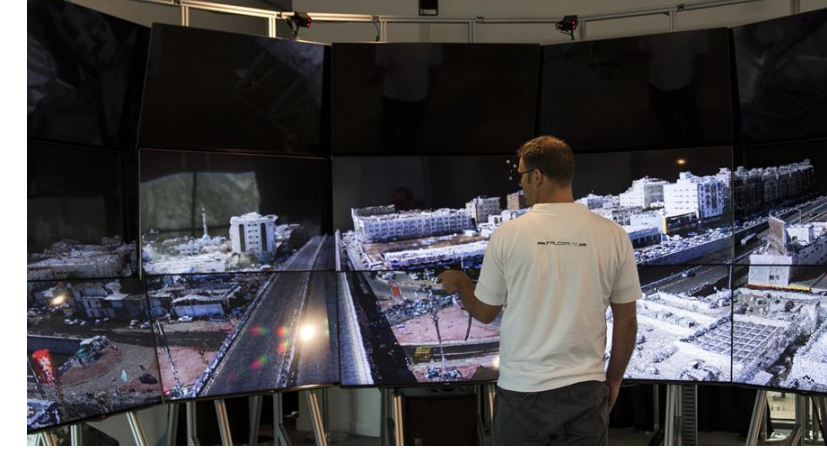

ZONE 5 VR

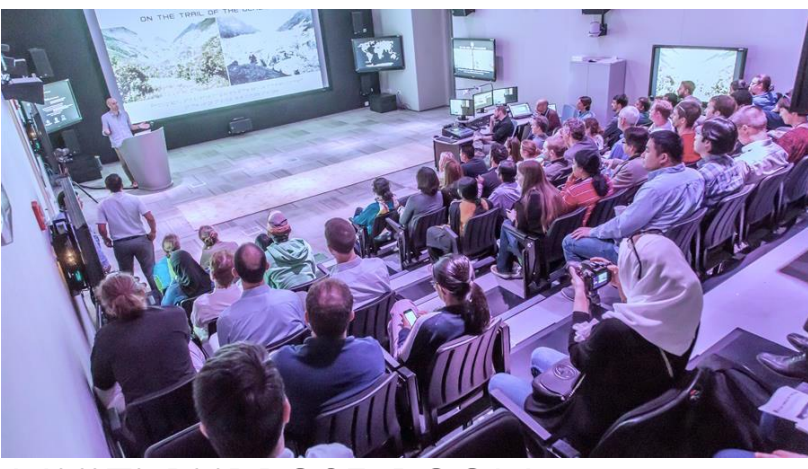

MULTI-PURPOSE ROOM

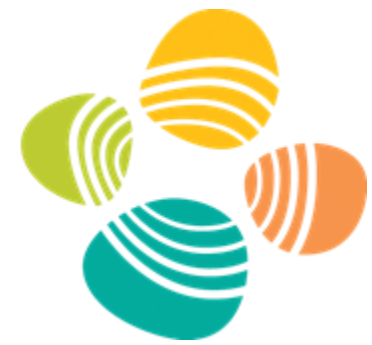

### Z2 Visualization and Collaboration

- ParaView & Vislt on Z2
  - Connect to Ibex for compute or other networked storage

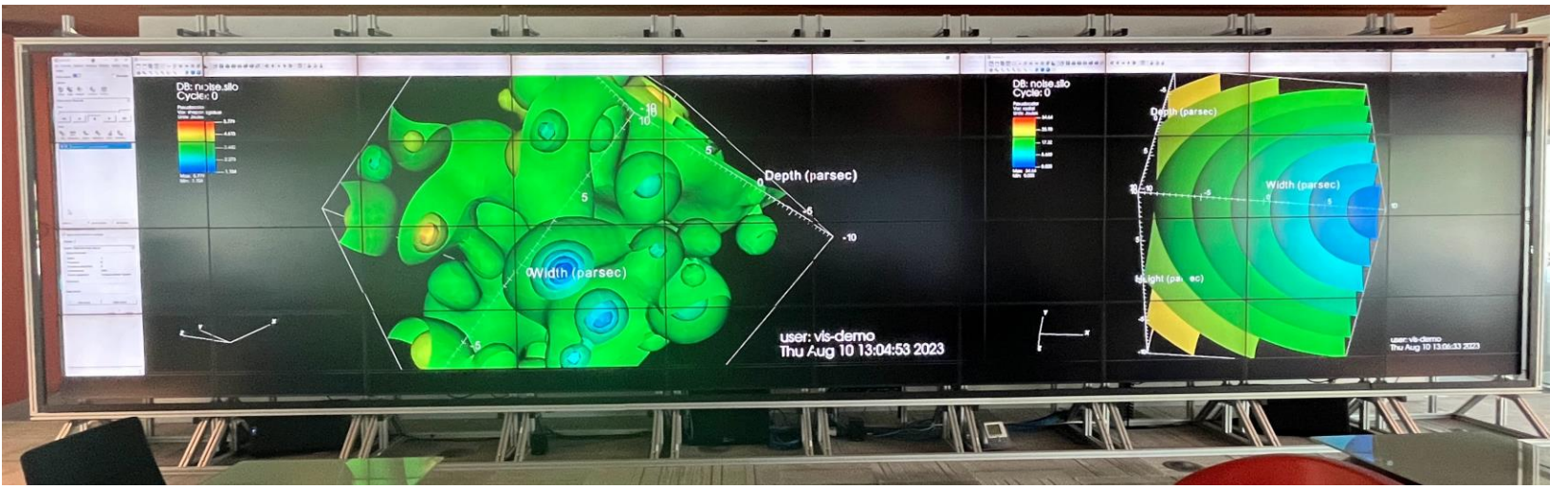

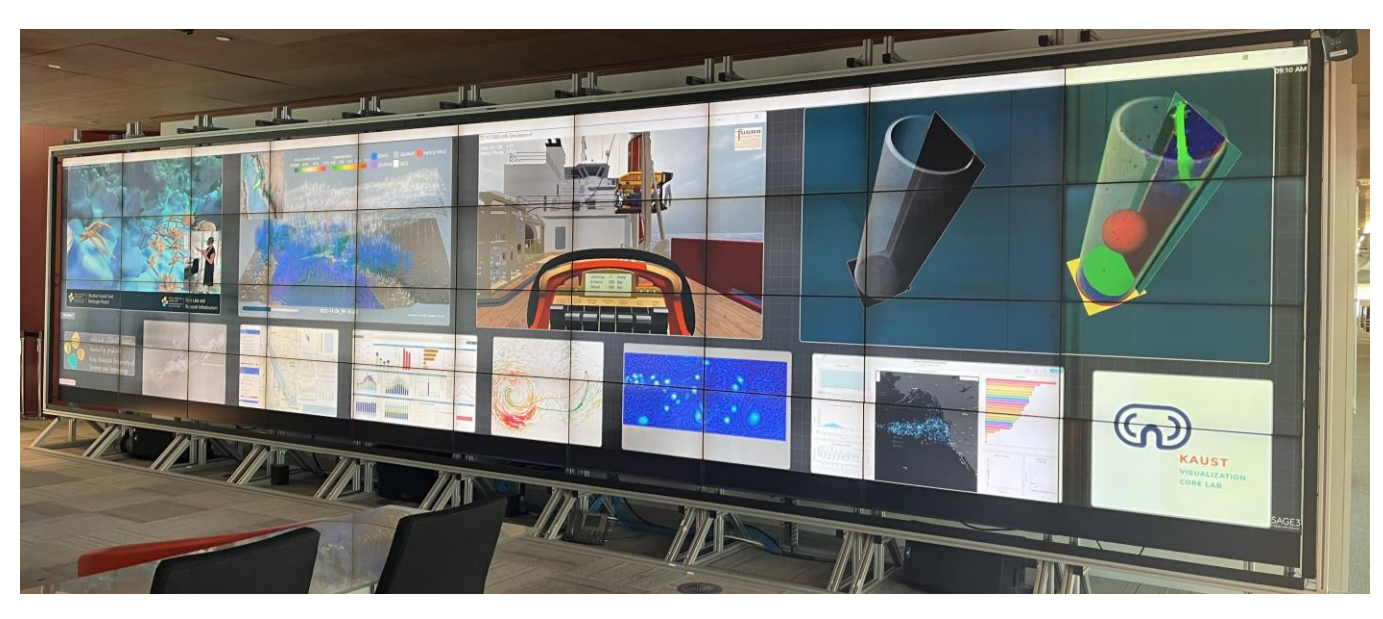

#### Sage3 collaboration boards

- Software to enable teams of collaborators to work together with data in the form of data visualizations
- <u>https://sage3.sagecommons.org/</u>

#### Accessing KVL Facilities

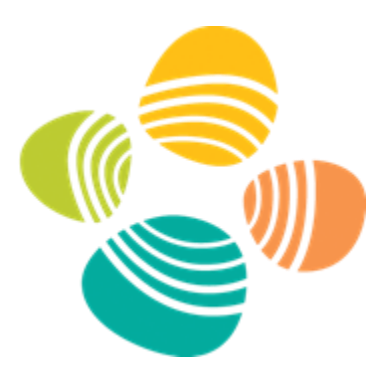

- Book here (requires Portal Credentials):
  - <u>https://wiki.vis.kaust.edu.sa/booking</u>

| Facil | lity Booking Form           |                                                                                                    |   |
|-------|-----------------------------|----------------------------------------------------------------------------------------------------|---|
|       | Once you click Send Request | you can refresh this page to see your booking appear in the <b>bookings calendar</b> . All bookings are provisional until approved by KVL.                                                                                                    |   |
|       | ١                           | Vis Lab Home Booking Hosts 188 Logged in as kressjr                                                                                                    | n |
|       |                             | Logged in as kressjm.                                                                                                    |   |
|       |                             | Request a booking         Purpose       Description of booking         Reservation       Maintenance       Cornea       MPR       Vis Cubes       Vive       Zone 1       Zone 2       Zone 5         Every       0       weeks       Full day       Start       2023-07-27 11:36       End       2023-07-27 11:36       End       Send Request |   |

#### Collaborating with KVL

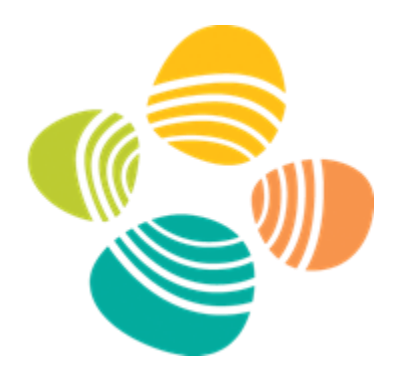

- Standard Request
  - Load data 'X' in program 'P' to produce a visualization 'V'
- Advanced Support
  - Investigative visualization
    - Asking "why?" & "what?" of your data
- Collaboration
  - Work with you through your research and discovery cycle

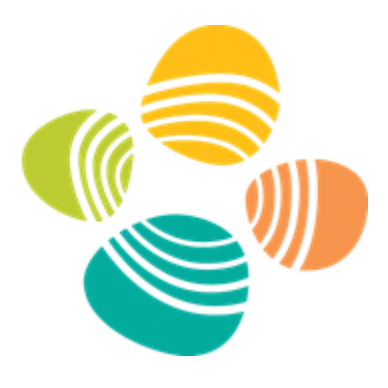

### Upcoming Training Events

#### Scientific Visualization Workshop Series Fall 2023

| Date                    | Training Event                                                                          | Speaker                     | Registration   |
|-------------------------|-----------------------------------------------------------------------------------------|-----------------------------|----------------|
| Sunday October 1, 2023  | Scientific Visualization 101: Vielt - An Introductory Hands On Workshop                 | James Kross                 | Register New   |
| Sunday October 8 2023   | Scientific Visualization 210: ParaView & Vislt ~ Scripting and Supercomputing Workflows | James Kress & Thomas Theußl | S Register Now |
| Sunday October 22, 2023 | Scientific Visualization 101: Avizo/Amira ~ An Introductory Hands-On Workshop           | Thomas Theußl               | S Register Now |
| Sunday October 29, 2023 | Scientific Visualization 210: ParaView ~ A Plugin for Geometry Processing               | Thomas Theußl               | S Register Now |
| Sunday November 5, 2023 | Scientific Visualization 210: Avizo and Ilastik for Image Segmentation and 3D Analysis  | Ronell Sicat                | S Register Now |

#### Hands-on AI Tools and Techniques Workshop Series Fall 2023

| Date                     | Training Event                      | Speaker             | Registration   |
|--------------------------|-------------------------------------|---------------------|----------------|
| Tuesday Octobor 2, 2022  | Introduction to Machine Learning    | Abdelghafeur Halimi | C Register New |
| Tuesday October 10, 2023 | Introduction to Deep Learning       | Abdelghafour Halimi | S Register Now |
| Tuesday October 17, 2023 | Data Visualization for Data Science | Abdelghafour Halimi | S Register Now |

Edit

#### Data Science on Kaust HPC platforms Fall 2023

| Date                      | Training Event                                                                 | Speaker      | Registration   |
|---------------------------|--------------------------------------------------------------------------------|--------------|----------------|
| Sunday November 20, 2023  | S Data Science on-boarding on KSL platforms                                    | DB & MS      | S Register Now |
| Tuesday November 21, 2023 | S Distributed Deep Learning on KSL platforms                                   | DB & MS      | S Register Now |
| Sunday November 22, 2023  | S High Throughput Hyperparameter Optimization of ML/DL models on KSL platforms | DB & MS      | S Register Now |
| Sunday November 23, 2023  | S Introduction to Containers on KSL platforms                                  | DB & MS & AH | S Register Now |

#### Workshop Goals

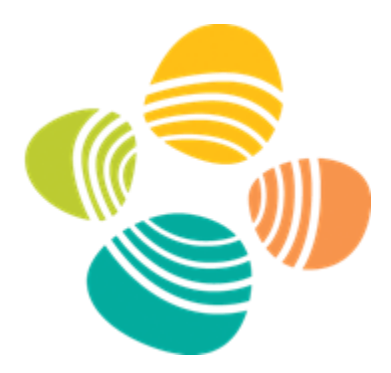

- Hands-on learning with ParaView and Vislt
  - Intermediate / advanced course
    - Scripting and workflows from desktop to HPC
  - Interactive sessions!
- Why ParaView and Vislt @ KAUST
  - Open source, scalable, multi-platform visualization applications with users worldwide
  - Available on all major computation resources at KAUST
    - Ibex and Shaheen
    - IT Remote Workstations
    - KVL Tiled-display walls

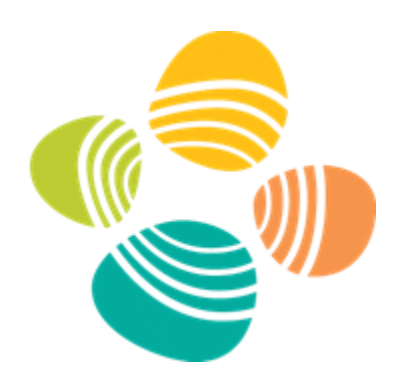

# ParaView & Vislt

On Ibex and Shaheen

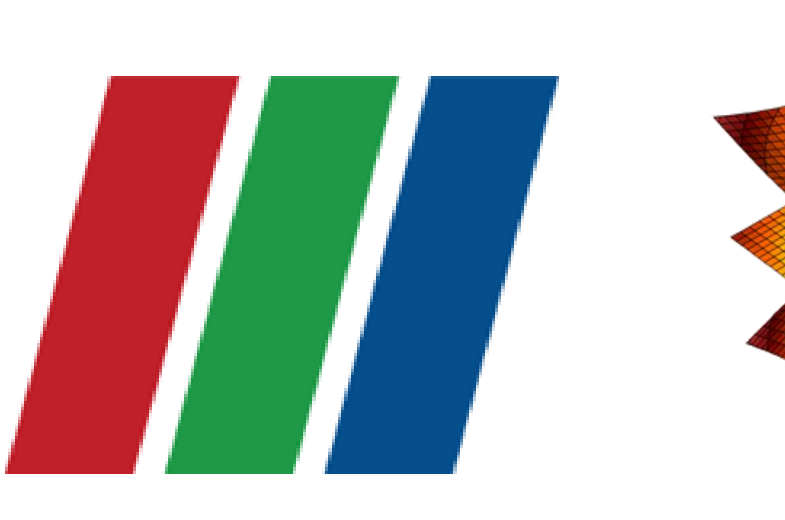

#### What are ParaView and Vislt?

- Open-source turnkey application for data analysis and visualization of mesh-based data
- Infrastructure for parallel post-processing that scales from laptops to HPC clusters
- Built-in in situ capabilities •

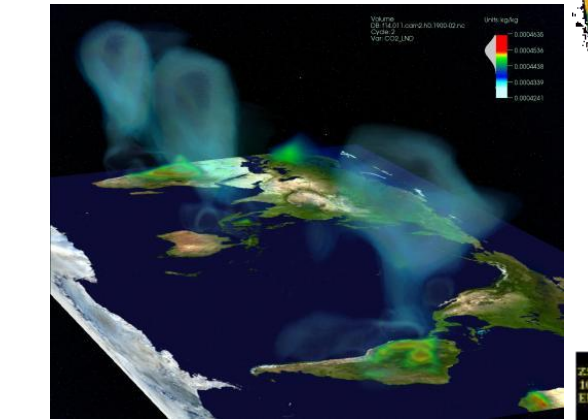

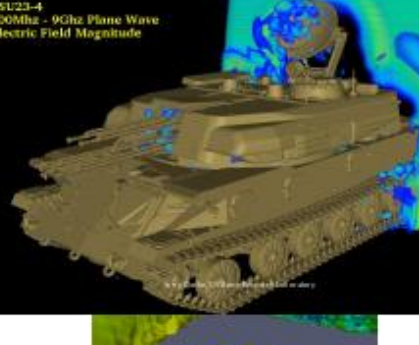

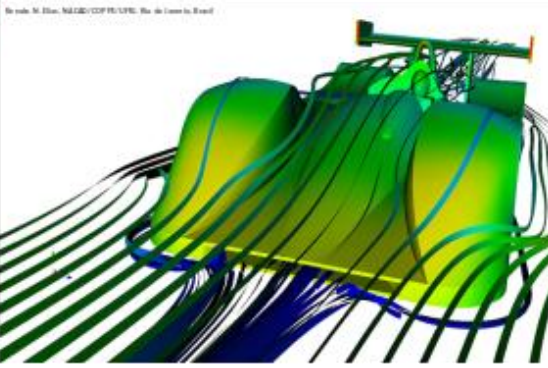

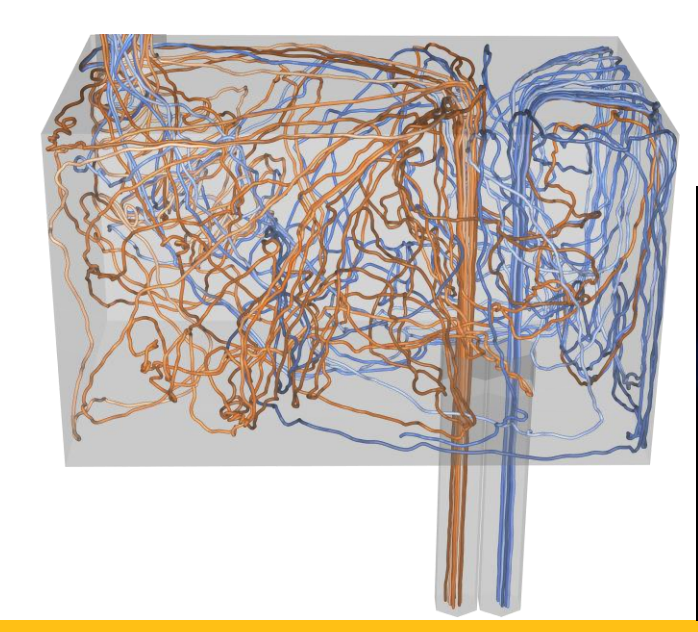

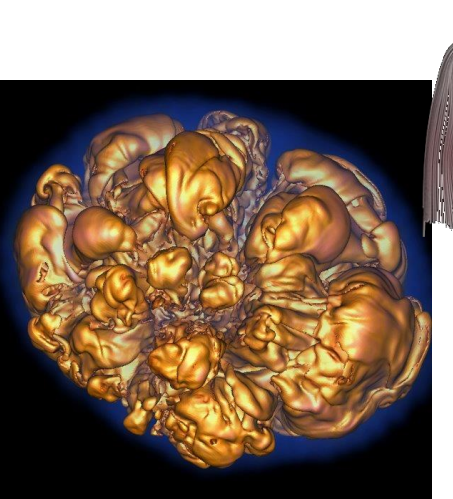

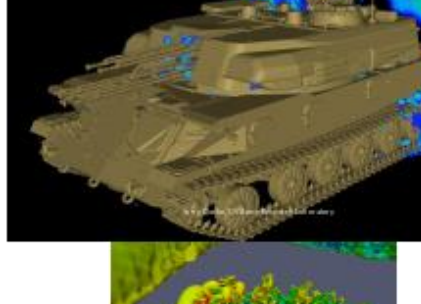

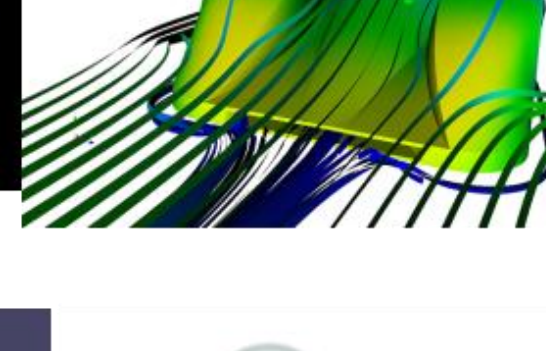

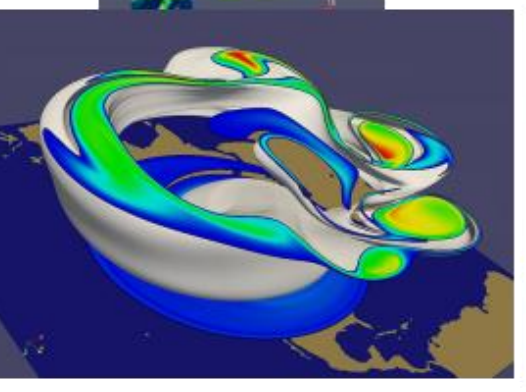

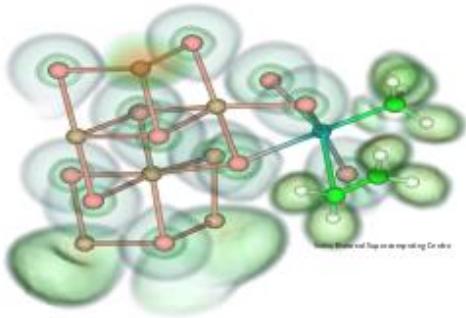

Source: Paraview Tutorial Slides

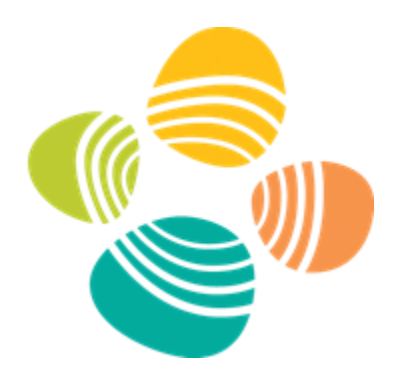

### How Do I Obtain ParaView or Vislt?

- Use an existing build:
  - For your Laptop or Workstation:
    - Binaries for Windows, OSX, and Linux (RHEL + Ubuntu)
      - <a href="https://visit-dav.github.io/visit-website/releases-as-tables/#latest">https://visit-dav.github.io/visit-website/releases-as-tables/#latest</a>
      - <u>https://www.paraview.org/download/</u>
  - KVL team manages builds on Ibex and Shaheen
  - IT Remote Workstations
- Build it yourself:
  - "build\_visit" is a script that automates the process of building VisIt and its third-party dependencies. (docs: <u>https://visit-sphinx-github-user-</u> <u>manual.readthedocs.io/en/develop/building\_visit/index.html</u>)
  - <u>https://gitlab.kitware.com/paraview/paraview-superbuild</u>

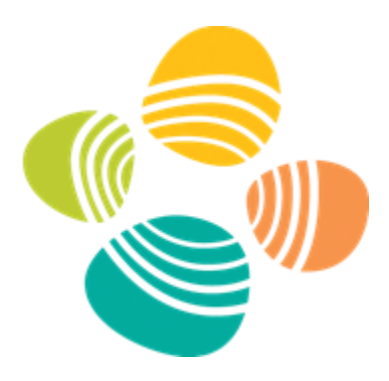

# Brief Look @ Core Concepts

#### Paraview and Vislt Architecture

#### • Plugin Architecture

- Custom File formats, Plots, Operators
- Interface for custom GUIs in Python, C++ and Java

#### • Python Interfaces

- Python scripting and batch processing
- Data analysis via Python Expressions and Queries

#### In-Situ Coupling

- Vislt *Libsim*
- ParaView Catalyst

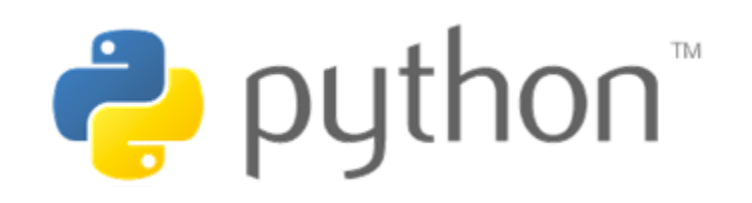

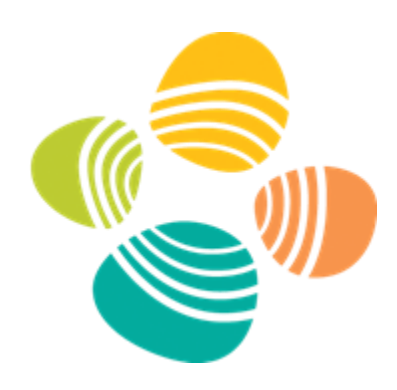

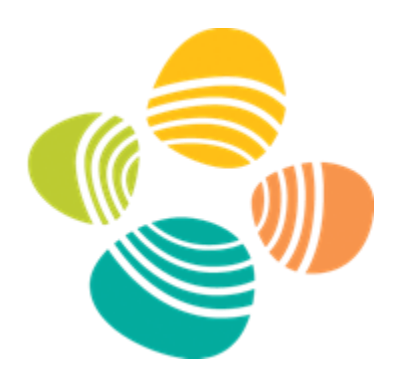

#### ParaView and VisIt Use MPI for Distributed-Memory Parallelism

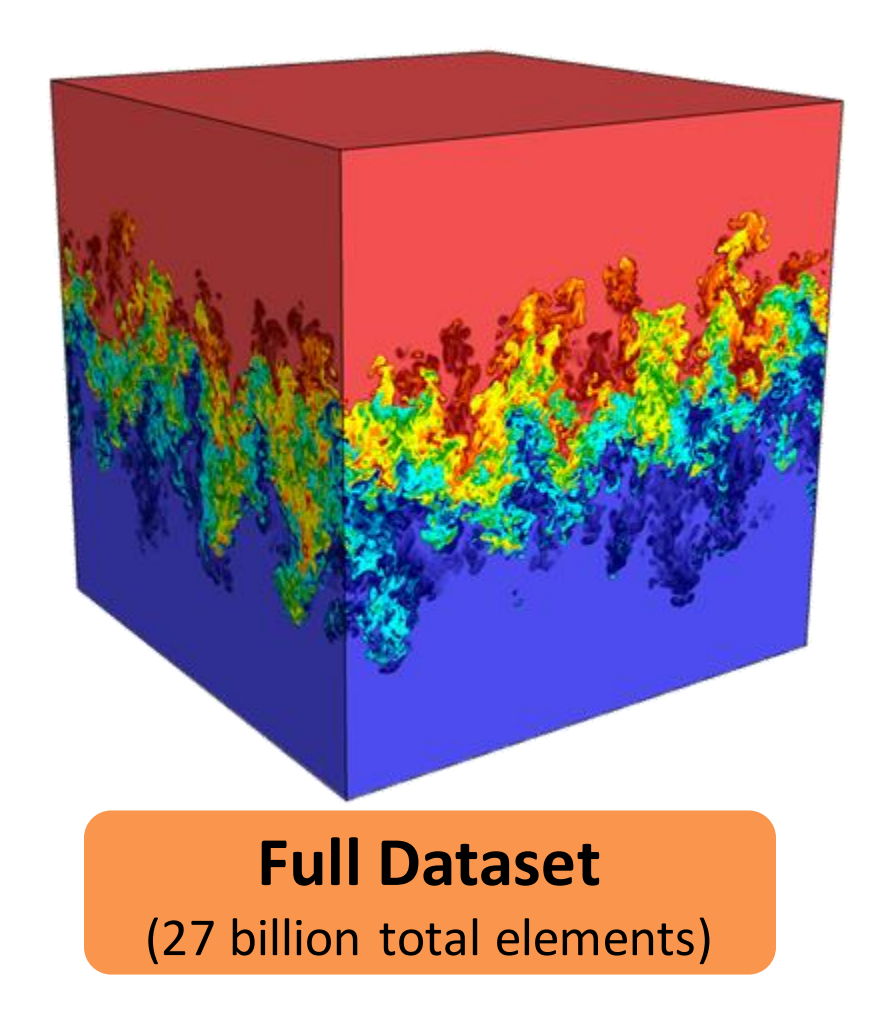

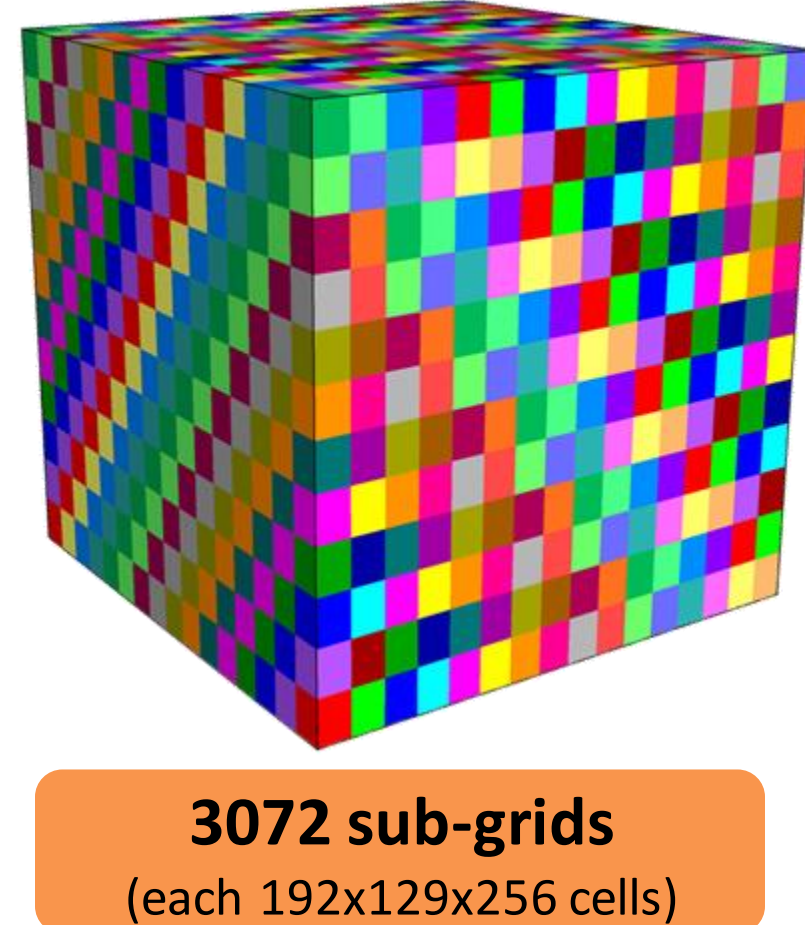

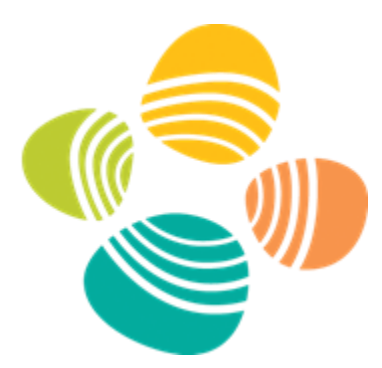

#### ParaView and Vislt Use Scalable Rendering

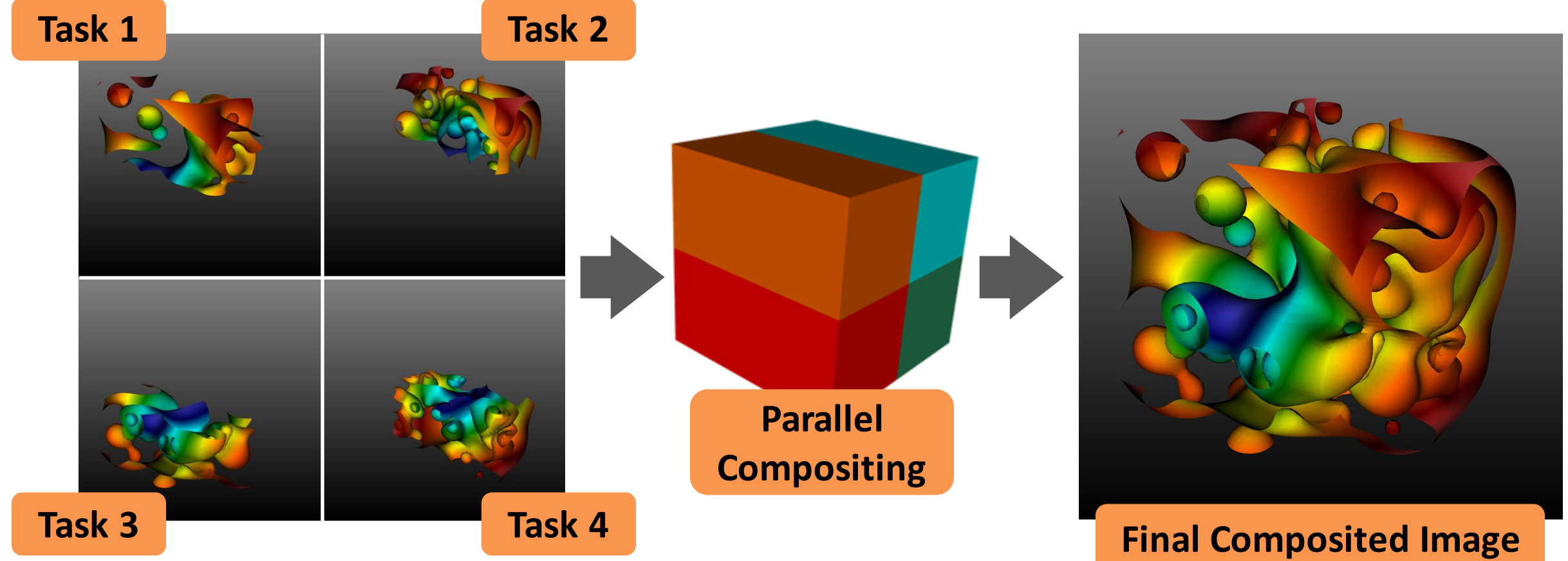

#### ParaView and Vislt Use a Client-Server Architecture

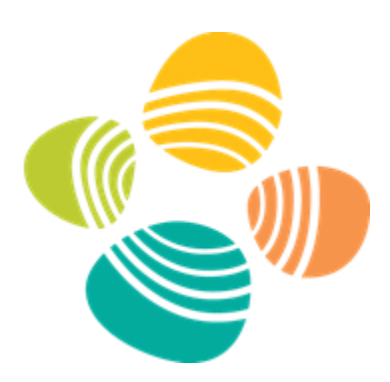

#### **<u>Client Computer</u>**

#### **Parallel HPC Cluster**

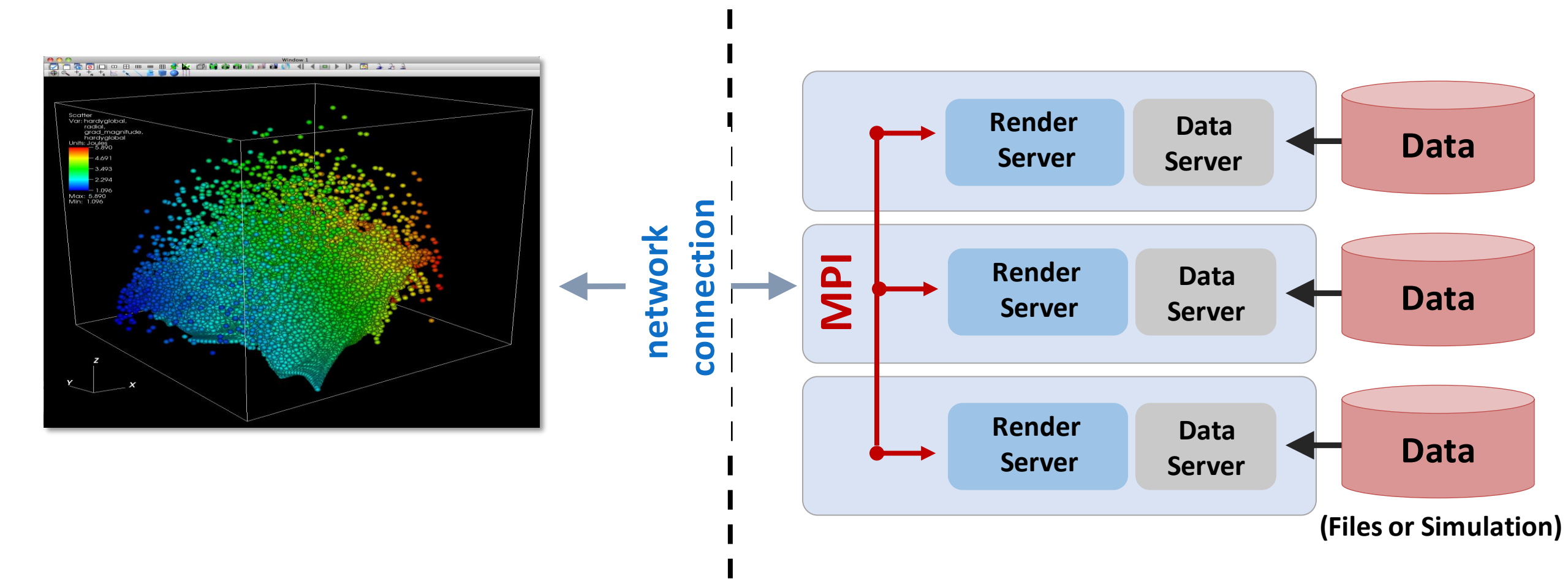

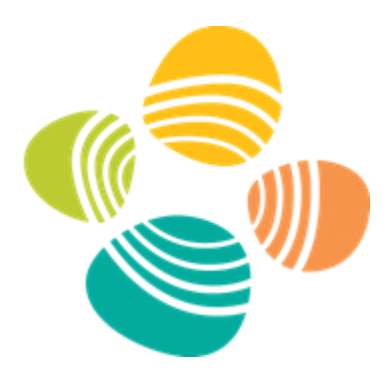

# Hands–On Session 1

Ibex Interactive Visualization Overview

### Why use ParaView and Vislt on Ibex?

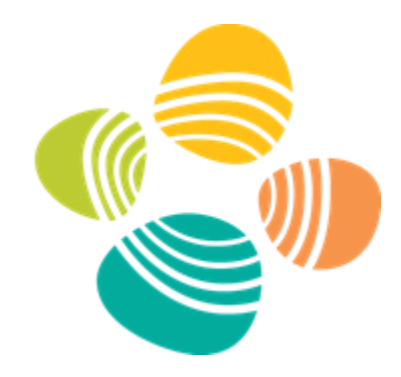

- Access to data generated on Ibex or Shaheen w/out copying
- Can use distributed computation and rendering for very large data
- Ability to run scripted batch visualization
- Ability to run client-server mode
  - GUI runs locally, all computation is done on Ibex
  - Allows for fast GUI interactions and distributed computation

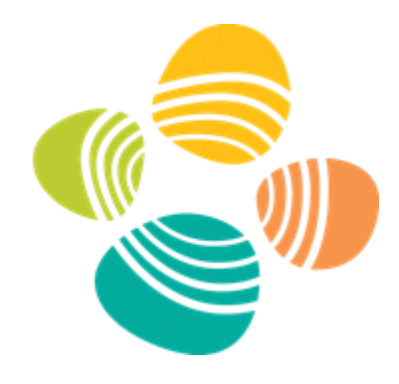

## Download Example Repo on Ibex

- Login to Ibex
  - ssh <username>@ilogin.ibex.kaust.edu.sa
- Navigate to scratch dir
  - cd /ibex/scratch/<username>
- Clone repo
  - git clone https://gitlab.kaust.edu.sa/kvl/KAUST\_Visualization\_Vignettes.git

#### Repo Data

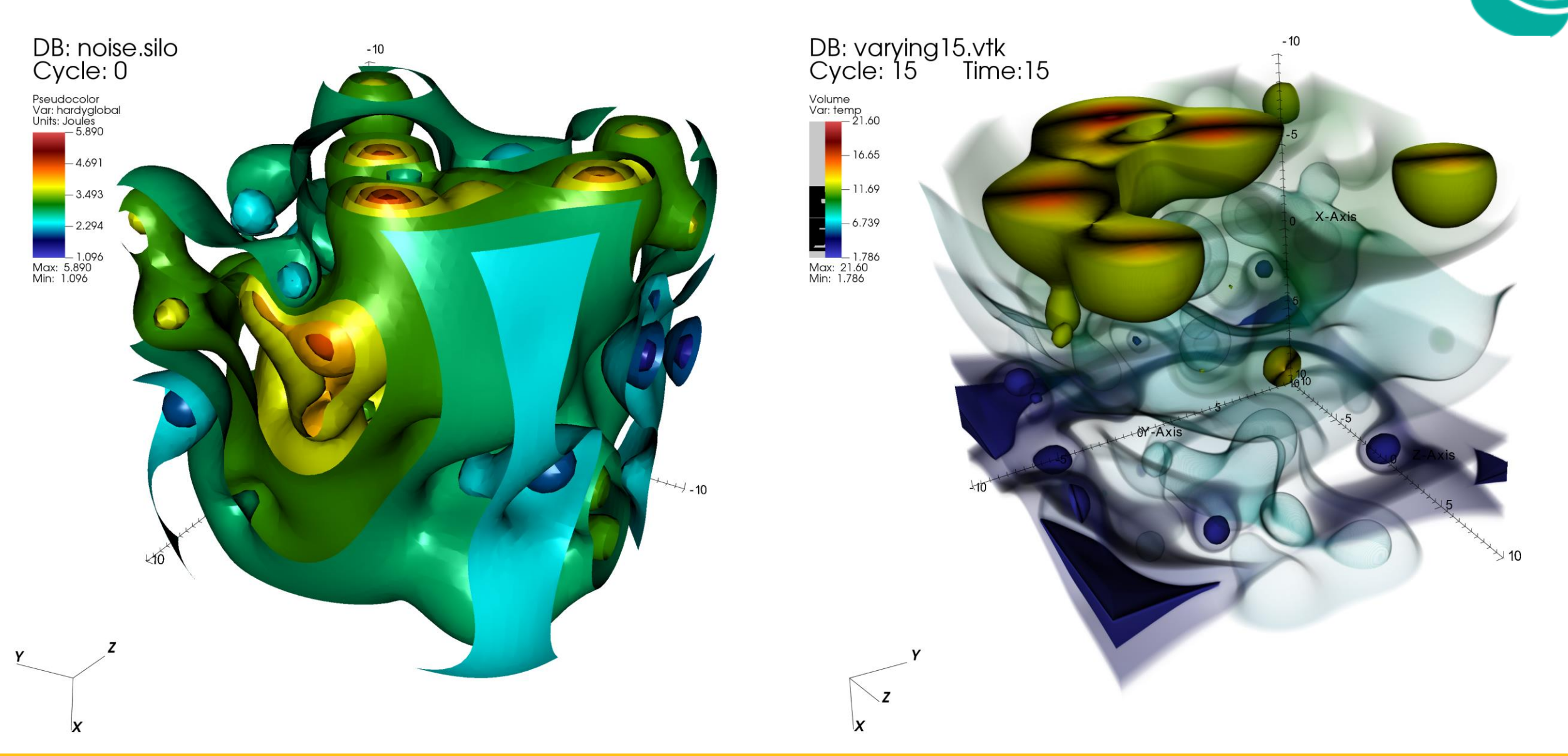

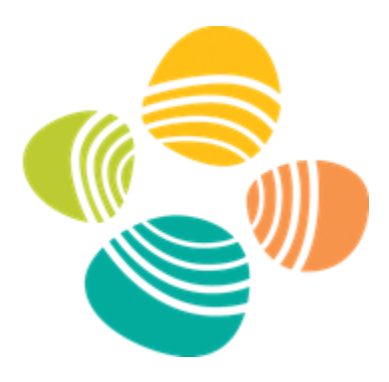

# Hands–On Session 1: Part I

Ibex Interactive Visualization with ParaView

# Initially Accessing ParaView on Ibex

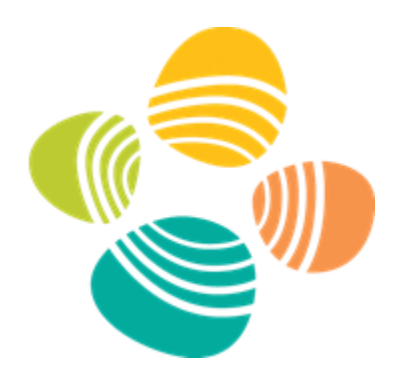

1. Check available ParaView versions on Ibex (use glogin)

kressjm@login510-22:/home/kressjm\$ module avail paraview
------ /sw/csgv/modulefiles/applications
paraview/5.11.1-openmpi4.0.3-egl
paraview/5.11.1-openmpi4.0.3-mesa(default)

- 2. Download/use the latest ParaView version that *matches* lbex
- 3. If first time using ParaView on Ibex, load the KAUST profile
  - 1. Save the following servers.pvsc file to your local computer: <u>ibex\_server</u>OR for Windows <u>ibex\_server\_windows</u>
  - 2. Start ParaView: select <File/Connect> to begin
  - **3.** Import Servers: Click <Load Servers> button and find the servers.pvsc file

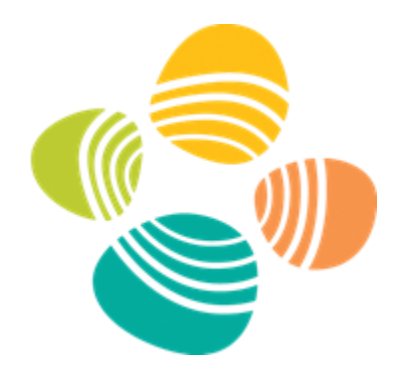

### Using ParaView Interactively on Ibex

- Open **ParaView** on your local computer
- Go to: <File/Connect> or click the <Connect> button on the GUI
- Click the </bex-GPU> configuration and click connect
- Set connection options:
  - Can leave everything as default for today, just ensure <*Node Group>* is set to "CPU" and <*Module Variant>* is set to "openmpi4.0.3-mesa"
  - Click "OK"
- This will prompt you for your Ibex password, unless you have passwordless ssh setup
- Once specified, the server side of ParaView will be launched, and you can interact with your data (after the job launches and reaches to top of the lbex queue)

#### Explore Example Repo Data Sets

• Load each of the example data sets and try different visualizations

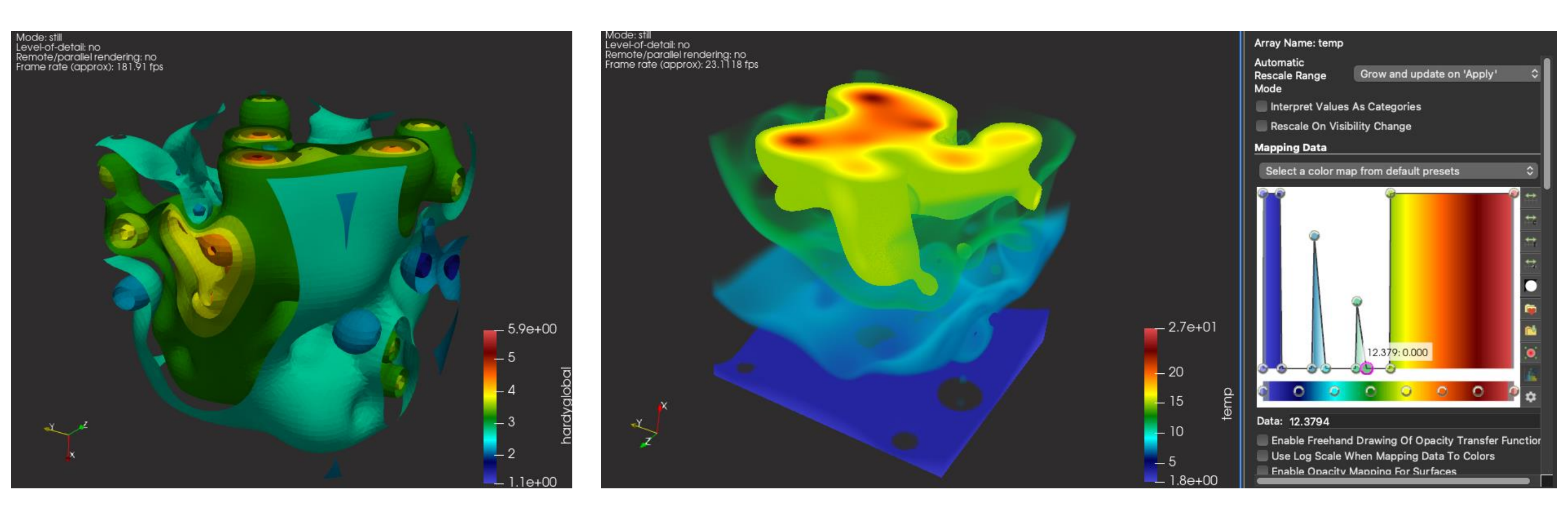

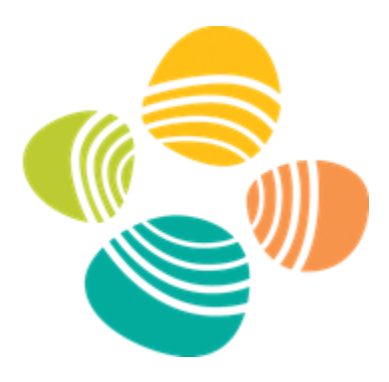

# Hands–On Session 1: Part II

Ibex Interactive Visualization with Vislt

## Initially Accessing Vislt on Ibex

1. Check available Vislt versions on Ibex

kressjm@login509-02-r:/home/kressjm\$ module avail visit

/sw/csi/modulefiles/applications

visit/3.3.2

- 2. Download/use the latest Vislt version that *matches* lbex
- 3. If first time using Vislt on Ibex, load the KAUST profiles
  - 1. Click <Options/Host profiles and ...>
  - 2. Select KAUST network
  - 3. Click </nstall>
  - 4. Save settings <*Options/Save Settings*>
  - 5. Relaunch Vislt

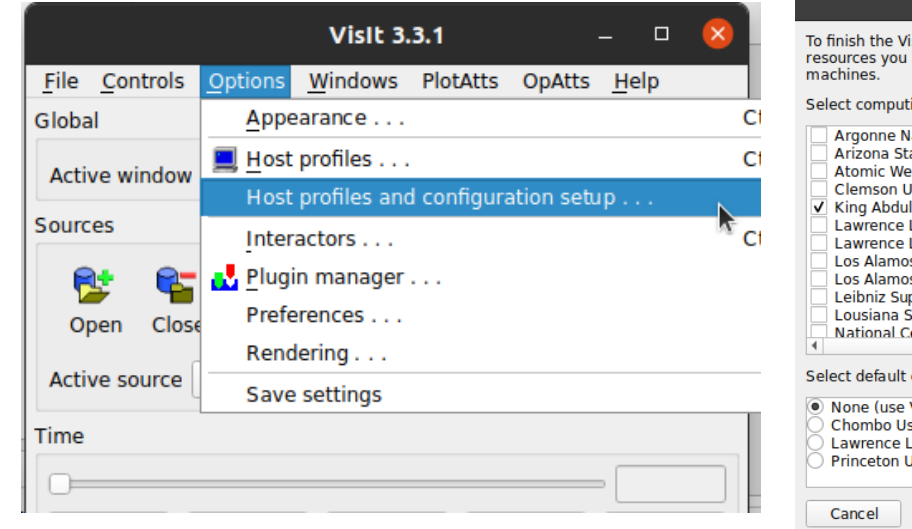

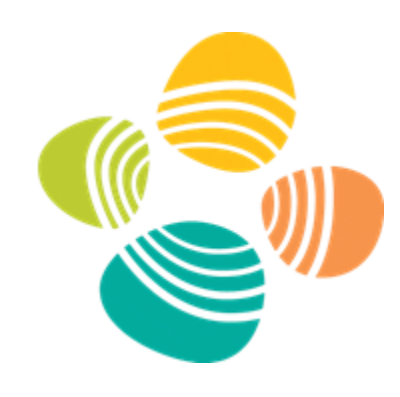

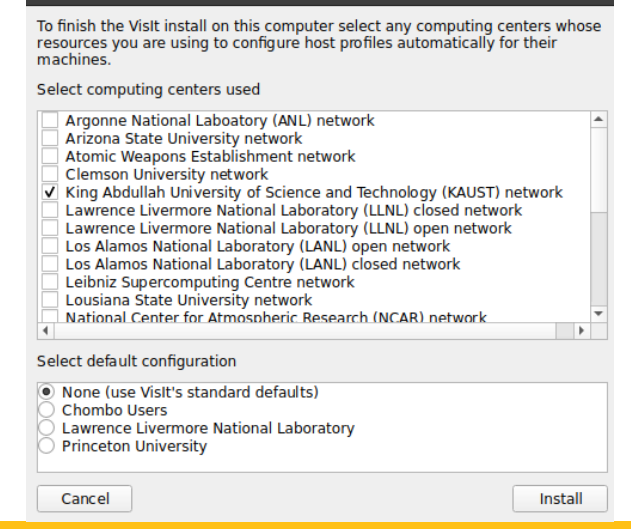

Setup Host Profiles and Configuration

## Using Vislt Interactively on Ibex

- Open Vislt on your local computer
- Go to: <File/Open file> or click the <Open> button on the GUI
- Click the <Host> dropdown menu on the "File open" window that popped up and choose "Ibex"
- This will prompt you for your Ibex password, unless you have passwordless ssh setup
- Navigate to the file you want to process
- Once you choose a file, you will be prompted for the number of nodes and processors you would like to use (for now, use 2 processes and 1 node)
- Once specified, the server side of VisIt will be launched, and you can interact with your data (after the job launches and reaches to top of the Ibex queue)

### Using Vislt Interactively on Ibex Cont.

vcl – Vi

mdserv

|                                                                                                    | Path       KAUST_Shaheen II         KAUST_Shaheen II       KW60540         ilogin.ibex.kaust.edu.sa       localhost         V Use "cu shaheen.hpc.kaust.edu.sa       F         Show dot files       F         Directories       F         . (current directory)       (go up 1 directory level) | File grouping Off   Remove paths  Files                                                                            |
|----------------------------------------------------------------------------------------------------|----------------------------------------------------------------------------------------------------|----------------------------------------------------------------------------------------------------|
| slt Component Launcher (manages Vislt session)<br><b>ver —</b> Vislt metadata server (interacts with GUI and databases)                                                                                                    | Open file as type: Guess from file name/extension<br>Refresh                                                                                                    | Set default open options  OK Cancel                                                                                |
| 9540:~/packages/visit-install/bin\$ ./visit<br>13.3.1<br>ewer3.3.1 -geometry 4078x1942+0+218 -borders 26,4,4,4 -shift 0,0 -preshift 4,26 -defer -<br>server3.3.1 -host 127.0.0.1 -port 5601<br>pme/kressjm/packages/visit-install/3.3.1/linux-x86_64/bin/mpirun -np 6 /home/kressjm/pac<br>64/plugins:/home/kressjm/packages/visit-install/3.3.1/linux-x86_64/plugins -visithome /h<br>ux-x86_64 -dir /home/kressjm/packages/visit-install -forcestatic -idle-timeout 480 -nolo                                                                                                    | host 127.0.0.1 -port 5600<br>ckages/visit-install/3.3.1/linux-x86_6<br>nome/kressjm/packages/visit-install/3.<br>popback -host KW60540 -port 5600                                                                                                    | 54/bin/engine_par -plugindir /home/kressjm/.visit/3.3.1<br>.3.1 -visitarchhome /home/kressjm/packages/visit-instal |
| Image: manual distance of the second second seco |                                                                                                    |                                                                                                    |
| must comply with the acceptable use policy. #<br>- Your Ibex Admin Team #                                                                                                    |                                                                                                    | X                                                                                                    |
| ibex@hpc.kaust.edu.sa #<br>https://kaust-ibex.slack.com #general #<br>###################################                                                                                                    | ost -port 26172<br>ocalhost -port 18361                                                                                                    |                                                                                                    |

Global

Sources 1

Open

Active window 1 -

Host localhost

VisIt 3.3.1 File Controls Options Windows PlotAtts OpAtts Help

ę,

5

Auto apply

File open

ress1m@

/<mark>3.3.1/</mark>li

+####### unning ou unning on

# Using Vislt Interactively on Ibex Cont.

| Sel          | ect optio | ns for 'ilo | gin.ibex.ka | ust.edu.sa | ' 😣     |
|--------------|-----------|-------------|-------------|------------|---------|
| New profile  | #0        |             |             |            |         |
|              |           |             |             |            |         |
|              |           |             |             |            |         |
|              |           |             |             |            |         |
|              |           |             |             |            |         |
| Num procs    | 2         |             | Num nodes   | 1          | <b></b> |
| Bank         |           | •           | Time limit  | 1:00:00    |         |
| Machine file |           |             |             |            |         |
| OK           | ſ         |             |             |            | Cancol  |
| UK           | J         |             |             |            | Lancel  |

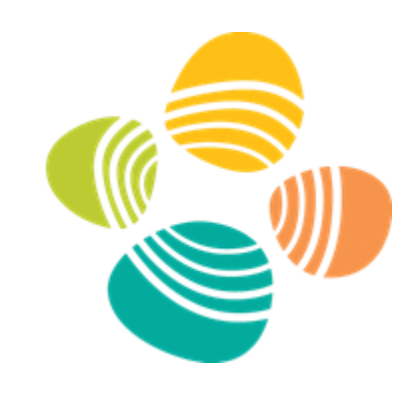

Running: /opt/slurm/cluster/ibex/install/bin/sbatch --export=HOME=/home/kressjm,LIBPATH=/sw/vis/ibex-gpu.2022.02/visit-src/install/3.3.1/linux-x86\_64/lib,LD\_LIBRARY\_PATH=/sw/vis/ibex-gpu.202 2.02/visit-src/install/3.3.1/linux-x86\_64/lib/osmesa:/sw/vis/ibex-gpu.2022.02/visit-src/install/3.3.1/linux-x86 2./sw/csi/gcc/8.2.0/el7.5\_binary/lib64:/sw/vis/ibex-visit/bin/../3.3.1/linux-x86\_64/lib,VISITHOME=/sw/vis/ibex-gpu.2022.02/visit-src/install/3.3.1/linux-x86\_64/lib/mesagl:/sw/vis/ibex-gpu.2022.02/visit-src/install/3.3.1/linux-x86\_64/lib 5:/sw/csi/gcc/8.2.0/el7.5\_binary/lib64:/sw/vis/ibex-visit/bin/../3.3.1/linux-x86\_64/lib,VISITHOME=/sw/vis/ibex-gpu.2022.02/visit-src/install/3.3.1,VISITARCHHOME=/sw/vis/ibex-gpu.2022.02/visit-src/install/3.3.1/linux-x86\_64/lib 5:/src/install/3.3.1/linux-x86\_64,VISITPLUGINDIR=/home/kressjm/.visit/3.3.1/linux-x86\_64/plugins:/sw/vis/ibex-gpu.2022.02/visit-src/install/3.3.1/linux-x86\_64/plugins --partition=batch --time 5:/sw/sited\_batch\_iob\_23496397

kressjm@login509-02-r:/ibex/scratch/kressjm\$ cat visit.kaust.09\:00\:40
#!/bin/sh
cd /ibex/scratch/kressjm
ulimit -c 0
# Submitted on host login509-02-r
echo "LD\_LIBRARY\_PATH=\$LIBPATH"
echo "LD\_LIBRARY\_PATH=\$LD\_LIBRARY\_PATH=\$LD\_LIBRARY\_PATH"
echo "VISITHOME=\$VISITHOME"
echo "VISITARCHHOME=\$VISITARCHHOME"
echo "VISITARCHHOME=\$VISITARCHHOME"
echo "VISITARCHHOME=\$VISITARCHHOME"
srun --export=ALL --ntasks-per-node=2 /sw/vis/ibex-gpu.2022.02/visit-src/install/3.3.1/linux-x86\_64/bin/engine\_par -dir /sw/vis/ibex-visit -forcestatic -idle-timeout 480 -noloopba
ck -sshtunneling -host login509-02-r

**engine\_par**– *VisIt parallel computation engine* 

### Explore Example Repo Data Sets

- Load each of the example data sets and try different visualizations
- Note on rendering
  - Vislt has two rendering modes
    - Transfer data to client for rendering
      - Done when data is small
    - Transfer images to client, rendering on the server
      - This is how Vislt can render extremely large data on clusters
      - This is called scalable rendering
      - You can turn on/off scalable rendering, see stats, and other options @ <Options/Rendering>

|                                                                                             | Rendering                                    | options |    |      |  | × |
|---------------------------------------------------------------------------------------------|----------------------------------------------|---------|----|------|--|---|
| Basic Advanced                                                                              | Information                                  |         |    |      |  |   |
| ✓ Query after each to<br>Using Scalable Render<br>Frames per second:<br>Approximate polygor | render<br>ering: no<br>24.8<br>n count: 6612 | 30.1    |    | 39.2 |  |   |
| X Extents:                                                                                  | -5                                           |         | 5  |      |  |   |
| Y Extents:                                                                                  | -5.20548e-06                                 |         | 5  |      |  |   |
| Z Extents:                                                                                  | 0                                            |         | 20 |      |  |   |
|                                                                                             |                                              |         |    |      |  |   |

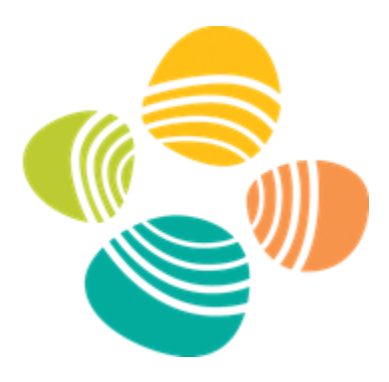

# Hands–On Session 2: Part I

Scripting Visualization within ParaView

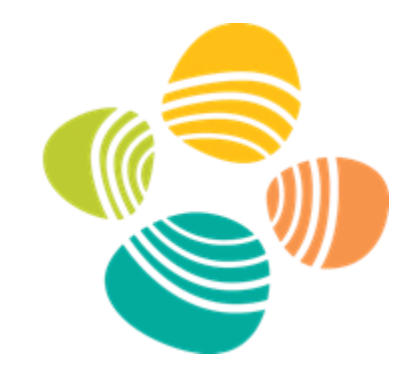

## Download Example Repo Locally

- Navigate to your preferred dir
- Clone repo
  - git clone https://gitlab.kaust.edu.sa/kvl/KAUST\_Visualization\_Vignettes.git

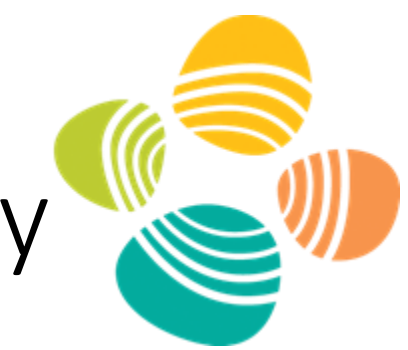

# Using ParaView GUI and Python Simultaneously

- Open ParaView
  - Open Python shell: <View/Python Shell>
- Go to ParaView Docs
  - <u>https://docs.paraview.org/en/latest/Tutorials/ClassroomTutorials/</u> pythonAndBatchParaViewAndPython.html
  - We'll walk through some of the initial copy-paste examples

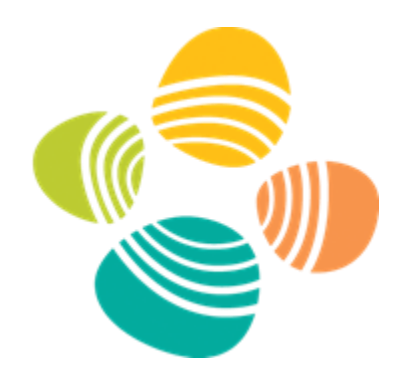

## Running a Script Interactively in ParaView

- Works just like the previous examples, but code is in a file
  - Use your favorite editor
  - Have more complicated multi-file scripts

- Open the Python Shell
  - Click <Run Script>
  - Locate and run

"/path/to/KAUST\_Visualization\_Vignettes/ParaView\_Vignettes /ex02\_pvAnimation/ex02\_pvAnimation.py"

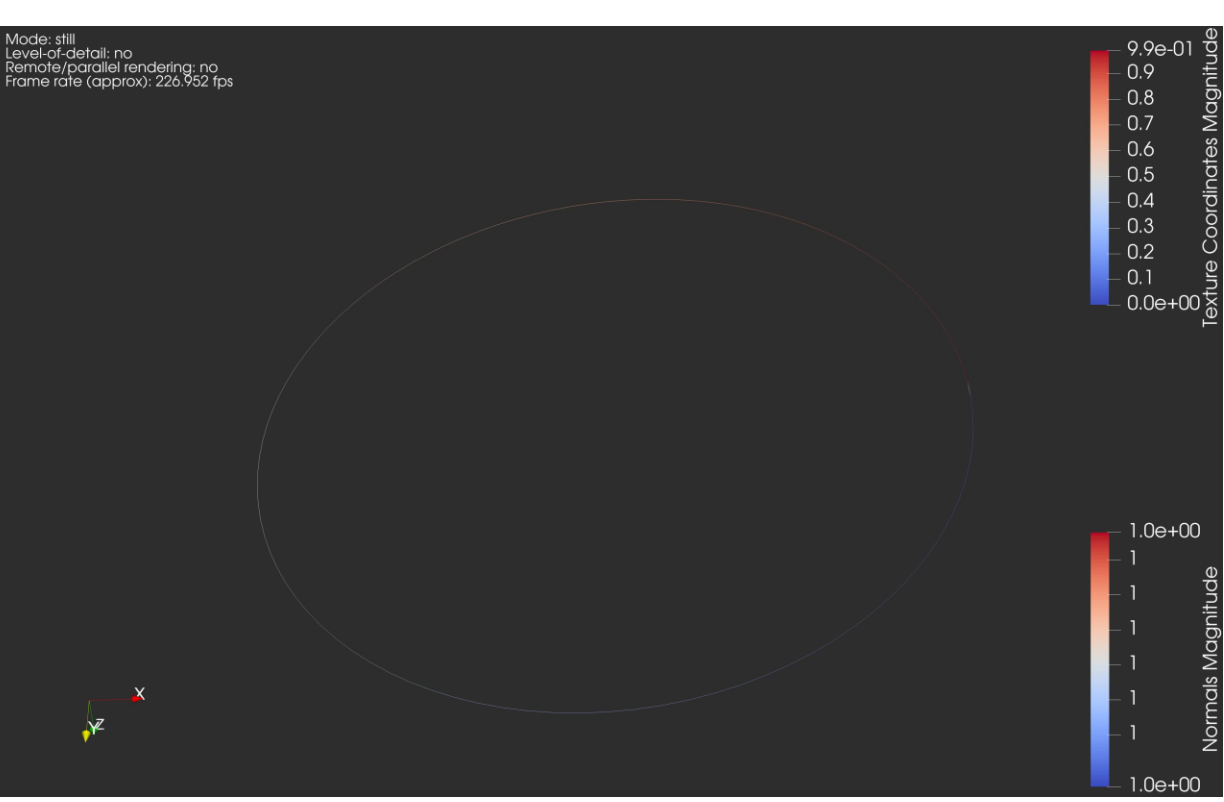

#### **Tracing Your Actions**

- Open ParaView
  - Start Trace: <Tools/Start Trace>
  - Interact with the GUI to do the vis you want
  - Stop Trace: <Tools/Stop Trace>
  - A lengthy trace will reproduce your actions

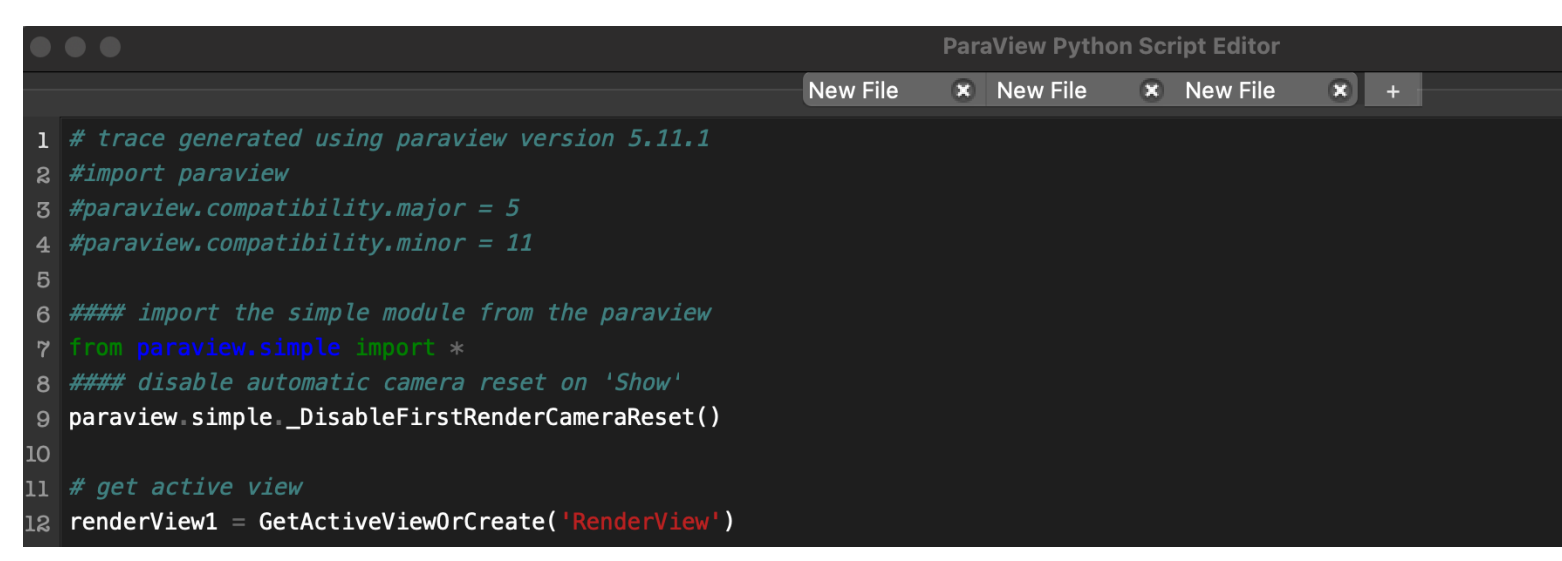

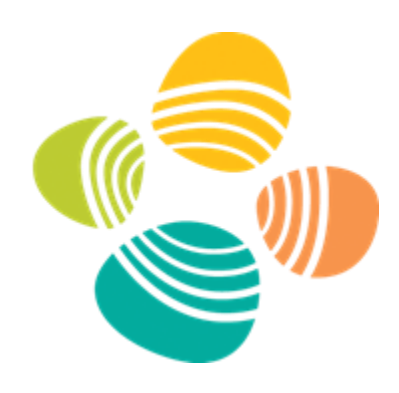

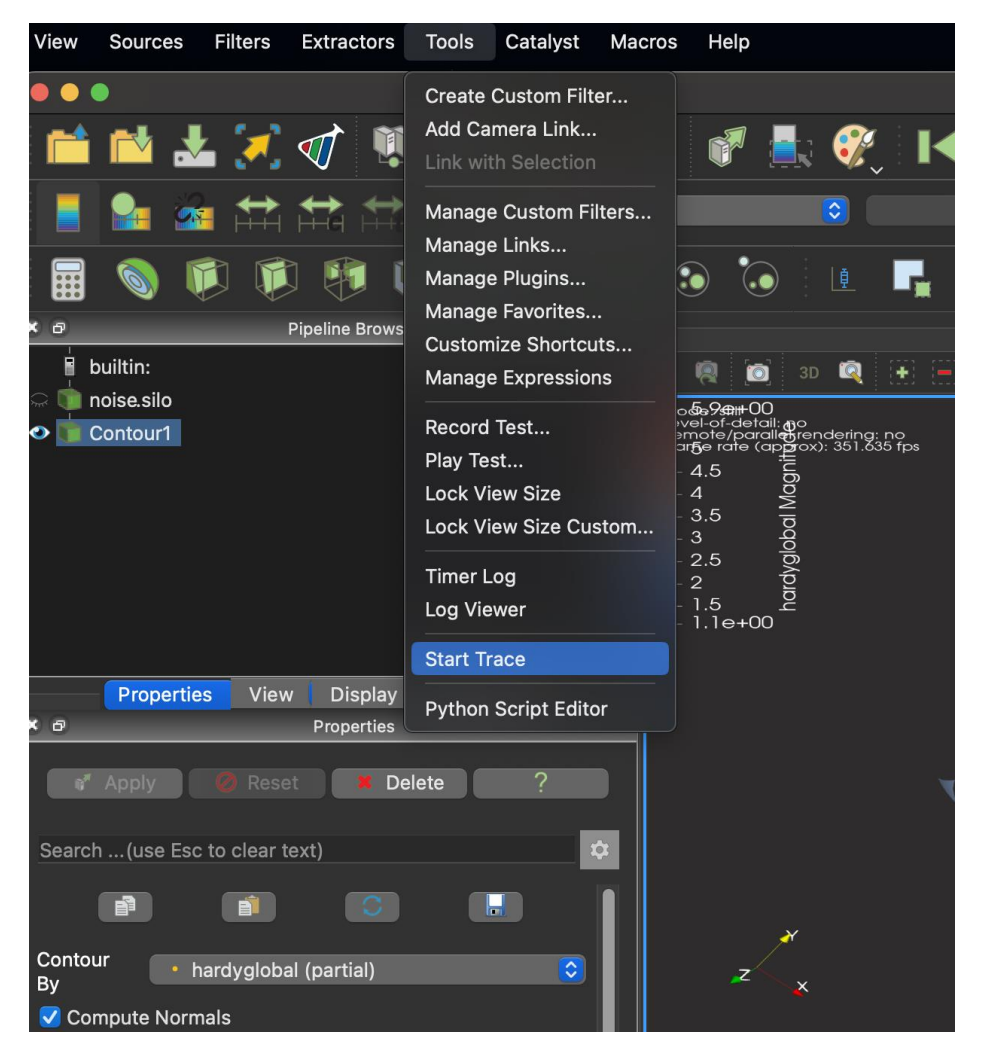

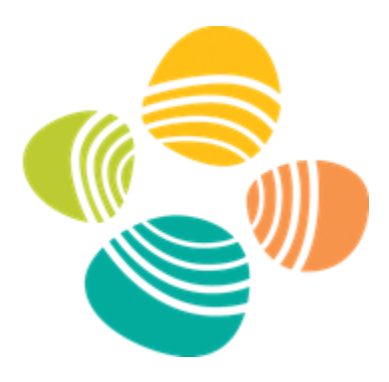

# Hands–On Session 2: Part II

Scripting Visualization within Vislt

### Vislt and Python

- Vislt can be used from python
  - import sys
  - sys.path.append("/path/to/visit/<version> /<architecture>/lib/site-packages") import visit
  - visit.Launch()
- Python can be used within Vislt

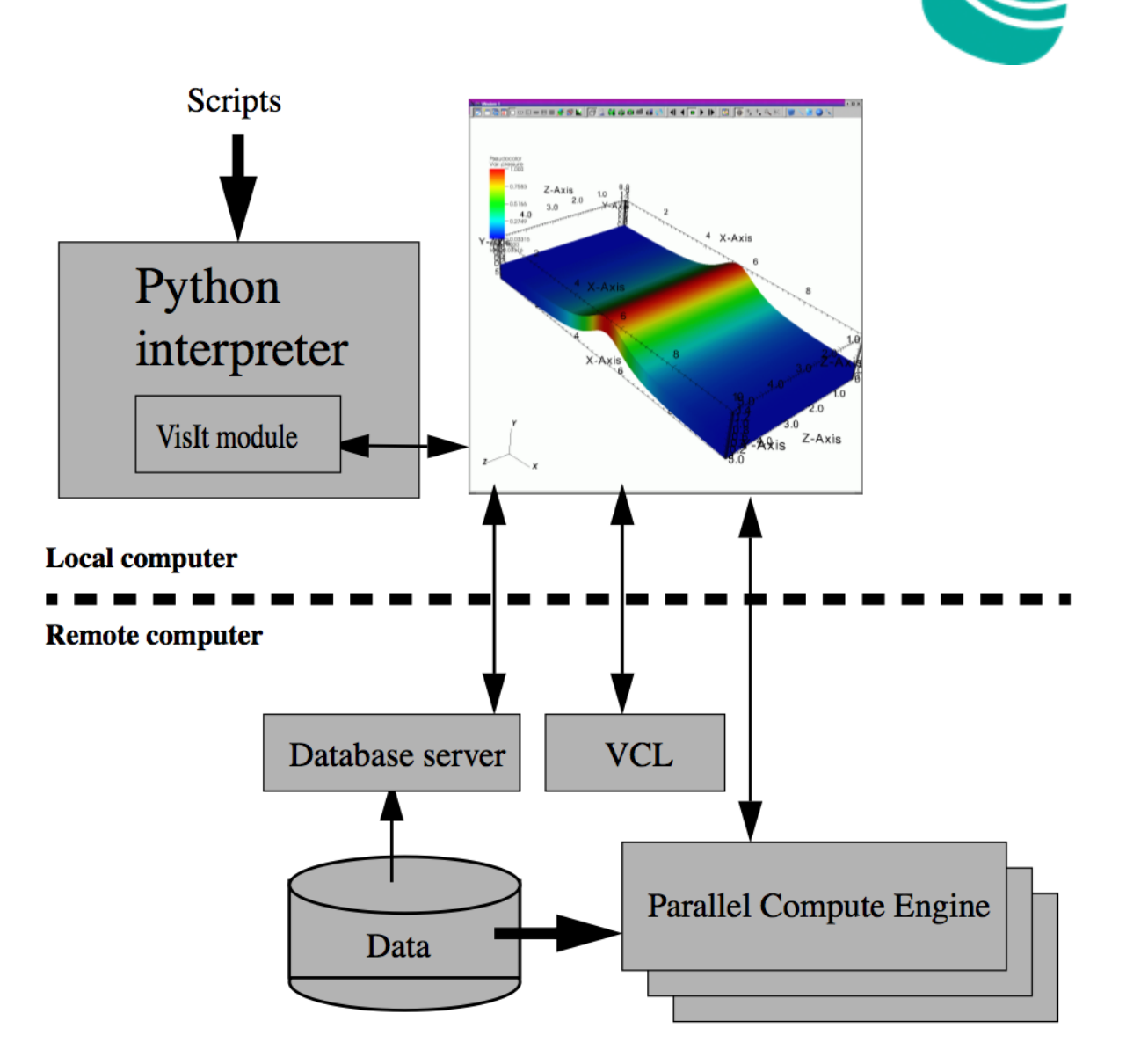

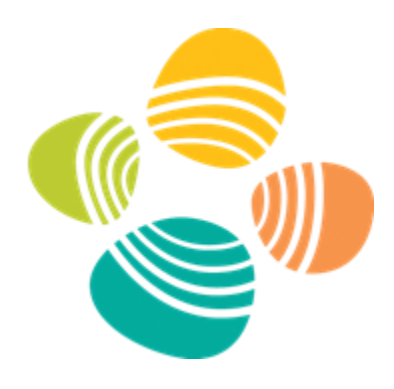

## Using Vislt GUI and cli Simultaneously

- Open Vislt
  - Open command window: <*Controls/Command*>
- Go to VisIt Docs
  - <u>https://visit-sphinx-github-user-</u> manual.readthedocs.io/en/develop/tutorials/Scripting.html
  - We'll walk through some of the initial copy-paste examples

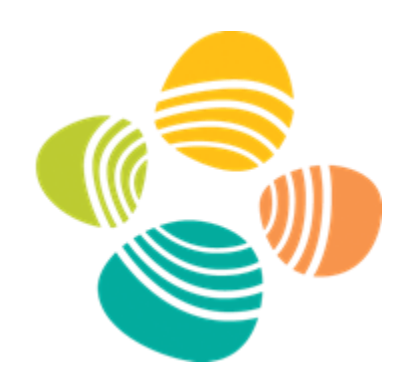

## Running a Script Interactively in Vislt

- Works just like the previous examples, but code is in a file
  - Use your favorite editor
  - Have more complicated multi-file scripts

- Enter the following in the cli and click <Execute>
  - Source("/path/to/KAUST\_Visualization\_Vignettes/VisIt\_ Vignettes/ex04\_visitStreamlineAnimation/ex04\_visitStre amlineAnimation.py")

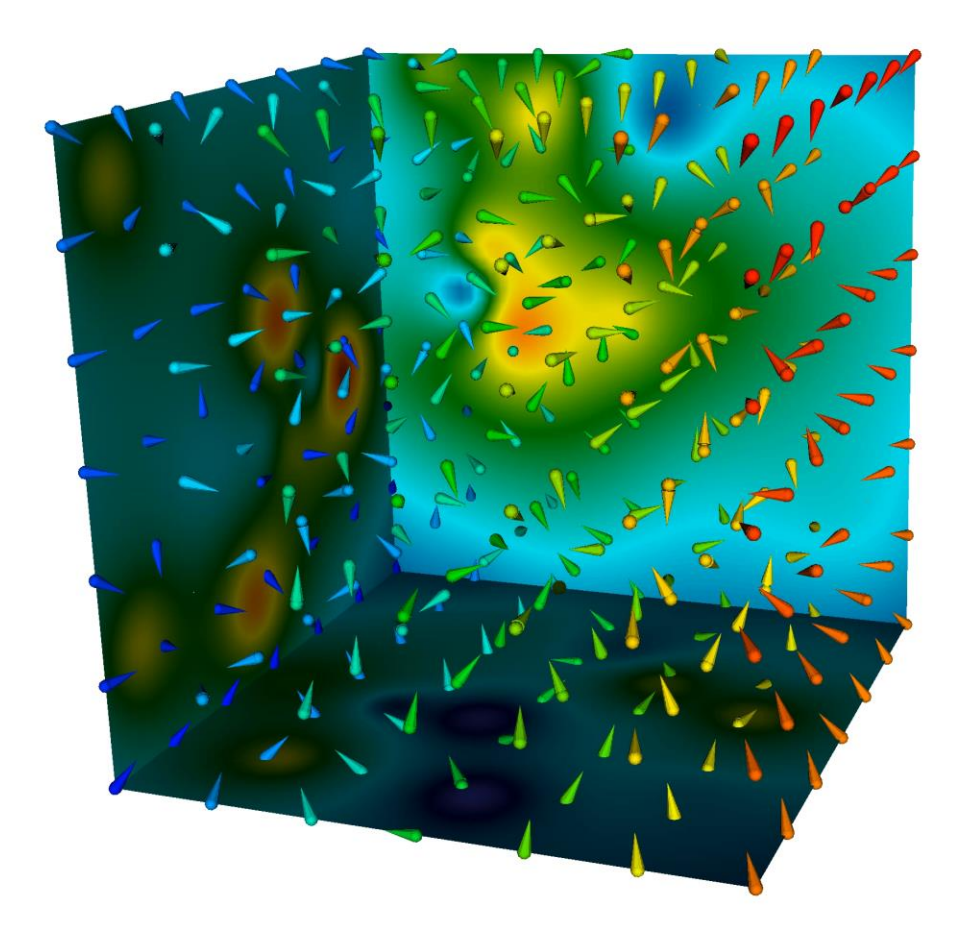

#### **Tracing Your Actions**

- Open Vislt
  - Open command window: <*Controls/Command*>
  - Open an empty tab
  - Click <Record>
  - Interact with the GUI to do the vis you want
  - Click <Stop>
  - A lengthy trace will reproduce your actions
    - VisIt prints all possible options for your actions, so you can prune lots of the code away if you are not changing default options

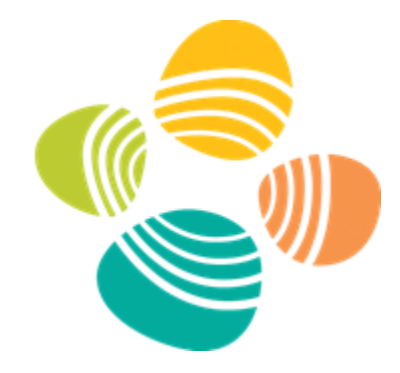

|                                                                                                    | Commands                                                                                                    |                 |
|----------------------------------------------------------------------------------------------------|----------------------------------------------------------------------------------------------------|-----------------|
| Commands                                                                                              |                                                                                                    |                 |
| Record                                                                                                | II Pause                                                                                                    | Stop            |
| Store commands in                                                                                     | Active tab                                                                                                    | ٥               |
| Append commands to existing text                                                                      | t                                                                                                    |                 |
| 1 2<br>IntegralCurveAtts = IntegralC<br>IntegralCurveAtts.sourceType<br>IntegralCurveAtts.lineStart = | 3 4 5 6 7 8 Macros<br>CurveAttributes()<br>= IntegralCurveAtts.Circle <i># Specifi</i><br>e = (0, 0, 0)<br>= (0, 0, 0) | edPoint, PointL |
| IntegralCurveAtts.lineEnd = (                                                                         | (1, 0, 0)                                                                                                    |                 |

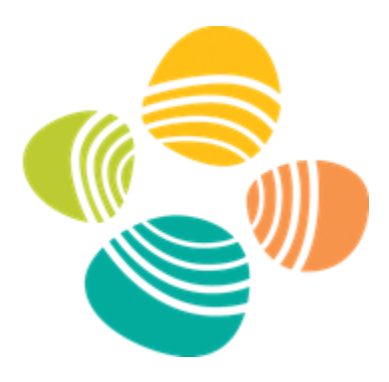

# Hands–On Session 3

Scripting Visualization from Command Line

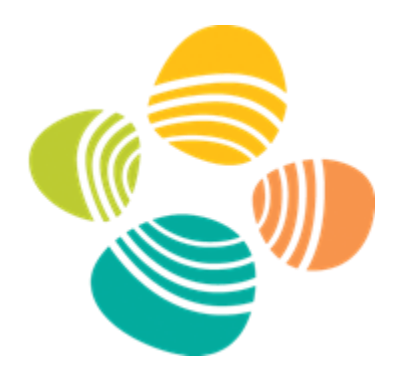

### Running Scripts without ParaView GUI

- Navigate to ParaView\_Vignettes repo folder on your local computer
  - Run each of the examples (excluding ex06, data is too large for local use)
    - cd to individual example directory
    - Use pvpython or pvbatch and run the examples
      - pvbatch and pvpython are the same when running a script, except that pvbatch will run in parallel
      - pvbatch ex00\_pvConeStat.py
      - pvpython ex00\_pvConeStat.py --verbosity=OFF (hides warnings we don't need)

```
kressjm@KW-23567:~/Desktop/KAUST_Visualization_Vignettes/ParaView_Vignettes/ex00_pvQuery$ /Applications/ParaView-5.11.1.app/Contents/bin/pvpython_ex00_pvConeStat.py
Running ParaView example script: ex00_pvConeStat.py
Cone Resolution: 6
Cone Height:
                 1.0
Cone Radius:
                  0.5
Cone Center:
                 [0.0, 0.0, 0.0]
Cone Direction: [1.0, 0.0, 0.0]
Finished ParaView example script
kressjm@KW-23567:~/Desktop/KAUST_Visualization_Vignettes/ParaView_Vignettes/ex00_pvQuery$ /Applications/ParaView-5.11.1.app/Contents/bin/pvbatch ex00_pvConeStat.py
Running ParaView example script: ex00_pvConeStat.pv
Cone Resolution: 6
Cone Height:
                  1.0
Cone Radius:
                  0.5
Cone Center:
                  [0.0, 0.0, 0.0]
Cone Direction: [1.0, 0.0, 0.0]
Finished ParaView example script
```

### Running Scripts without Vislt GUI

- Navigate to VisIt\_Vignettes repo folder on your local computer
  - Run each of the examples (excluding *ex06*, data is large for local use)
    - cd to individual example directory
    - visit -nowin -cli -v 3.3.2 -s ex00 visitQuery.py

| NumZones: The actual number of zones is 11/649.<br>Volume: The total Volume is 8000 parsec^3<br>Finished VisIt example script                                                                                                    | 1                                                                                  |
|----------------------------------------------------------------------------------------------------|------------------------------------------------------------------------------------|
| NumNodes: The actual number of nodes is 125000.                                                                                                    |                                                                                    |
| MinMax:<br>hardyglobal Min = 1.09554 (node 105026 at coord <0.612245, -10, 7.14286>)<br>hardyglobal Max = 5.88965 (node 83943 at coord <7.55102, 1.42857, 3.46939>)                                                                                                    |                                                                                    |
| 3D surface area: The total Surface Area is 2400 parsec^2<br>Average Value : The average value of hardyglobal is 3.27436 Joules<br>Centroid: Centroid = (0.205405, 0.162072, -0.0195174)<br>GridInformation: Grid 0: type=AVT_RECTILINEAR_MESH, dims={50,50,50}                                                                                                    |                                                                                    |
| Running: mdserver3.3.1 -host 127.0.0.1 -port 5600<br>Running: /home/kressjm/packages/visit-install/3.3.1/linux-x86_64/bin/mpirun -np 6 /home/kressjm/packages/visit-install/3.3.1/linux-x86_64/plugins:/home/kressjm/packages/visit-install/3.3.1/linux-x86_64/plugins -visithome /home/kressjm/packages/visit-install/3.3.1 -visitarchh<br>l/3.3.1/linux-x86_64 -dir /home/kressjm/packages/visit-install -forcestatic -idle-timeout 480 -noloopback -host KW60540 -port 5600 | r -plugindir /home/kressjm/.visit/3.3.1<br>ome /home/kressjm/packages/visit-instal |
| Running script from: /home/kressjm/packages/KAUST_Visualization_Vignettes/VisIt_Vignettes/ex00_visitQuery<br>Running script locally, not launching a batch job                                                                                                    |                                                                                    |
| <pre>kressjm@KW60540:~/packages/KAUST_Visualization_Vignettes/VisIt_Vignettes/ex00_visitQuery\$//visit-install/bin/visit -cli -nowin -s ex00_visitQue<br/>Running: cli3.3.1 -nowin -s ex00_visitQuery.py<br/>Running: viewer3.3.1 -nowin -noint -host 127.0.0.1 -port 5600<br/>Running VisIt example script: ex00_visitQuery.py</pre>                                                                                                    | гу.ру                                                                              |

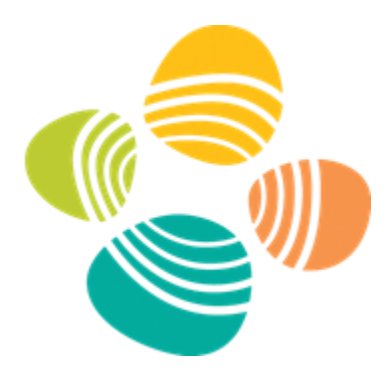

## Demo

Scripting Visualization on Ibex

#### Access Data on Ibex

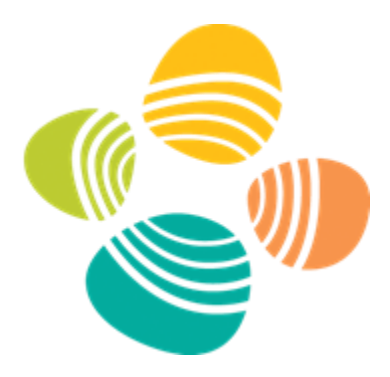

- Linux
  - scp –r <u>username@ilogin.ibex.kaust.edu.sa:/path/to/files</u> <local/destination>
  - Mount scratch locally as a folder:
    - sshfs <u>username@mover.ibex.kaust.edu.sa:/ibex/scratch/username</u> <local/destination>
- Mac
  - scp –r <u>username@ilogin.ibex.kaust.edu.sa:/path/to/files</u> <local/destination>
  - Mount scratch locally as a folder:
    - sshfs <u>username@mover.ibex.kaust.edu.sa:/ibex/scratch/username</u> <local/destination>
- Windows
  - scp –r <u>username@ilogin.ibex.kaust.edu.sa:/path/to/files</u> <local/destination>
  - Mount scratch locally as lettered drive:
    - Run SFTP Drive and connect: mover.ibex.kaust.edu.sa; drive path: /ibex/scratch/<username>

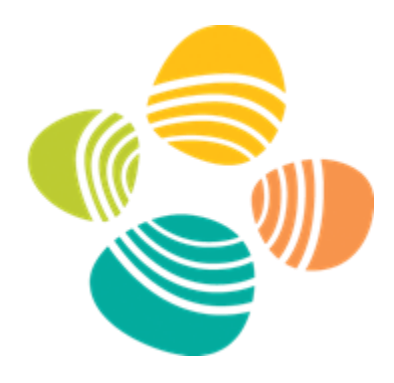

### Running ParaView Examples on Ibex

- Login to Ibex
  - ssh -X <username>@glogin.ibex.kaust.edu.sa
  - module load paraview
- Navigate to example dir
  - cd /ibex/scratch/<username>/KAUST\_Visualization\_Vignettes/Paraview\_Vignettes
- Run individual examples
  - cd ex00\_pvQuery
    - sbatch ex00\_ibex\_runScript.sbat
    - View queue info: *squeue –u username*
    - When job finishes view results: *cat ex00.ibex.*\*.*out*
  - cd ex01\_pvScreenshot
    - sbatch ex01\_ibex\_runScript.sbat
    - When job finishes view image: *display ex01\_pvScreenshot.png*
  - ex02... etc.

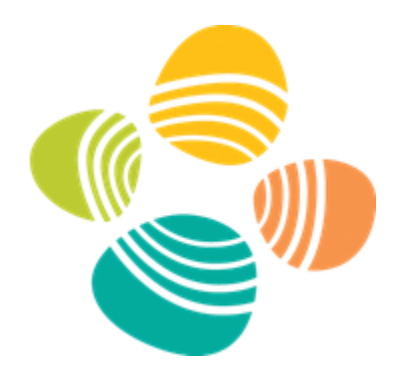

### Running Vislt Examples on Ibex

- Login to Ibex
  - ssh -X <username>@ilogin.ibex.kaust.edu.sa
  - module load visit
- Navigate to example dir
  - cd /ibex/scratch/<username>/KAUST\_Visualization\_Vignettes/Visit\_Vignettes
- Run individual examples
  - cd ex00\_visitQuery
    - sbatch ex00\_ibex\_runScript.sbat
    - View queue info: *squeue –u username*
    - When job finishes view results: *cat ex00.ibex.\*.out*
  - cd ex01\_visitScreenshot
    - sbatch ex01\_ibex\_runScript.sbat
    - When job finishes view image: *display output/ex01\_visit000.png*
  - ex02... etc.

## Parallelizing Bigger Problems

ex06\_[pv/visit]LargeData.py

- Run: *fetchData.sh* to get data
- Visit
  - 1 node, 1 mpi process
    - real 4m23.610s
  - 8 nodes, 8 mpi processes
    - real 1m59.409s
  - 1 node, 8 mpi processes
    - real 1m46.211s
- ParaView
  - egl
    - 1 node, 1 mpi process, 32 cores 1 gpu
      - real 5m16.889s
    - 1 node, 1 mpi process, 32 cores 2 gpu
      - real 4m56.753s
  - mesa: don't volume render with mesa, transfer functions don't work properly, and it is slow
    - ~18 minutes on a beefy machine

**Note:** VisIt/ParaView timings are not directly comparable. VisIt is not using volume rendering, nor does it make use of GPU. Timings are meant to show how resources affect time-to-solution

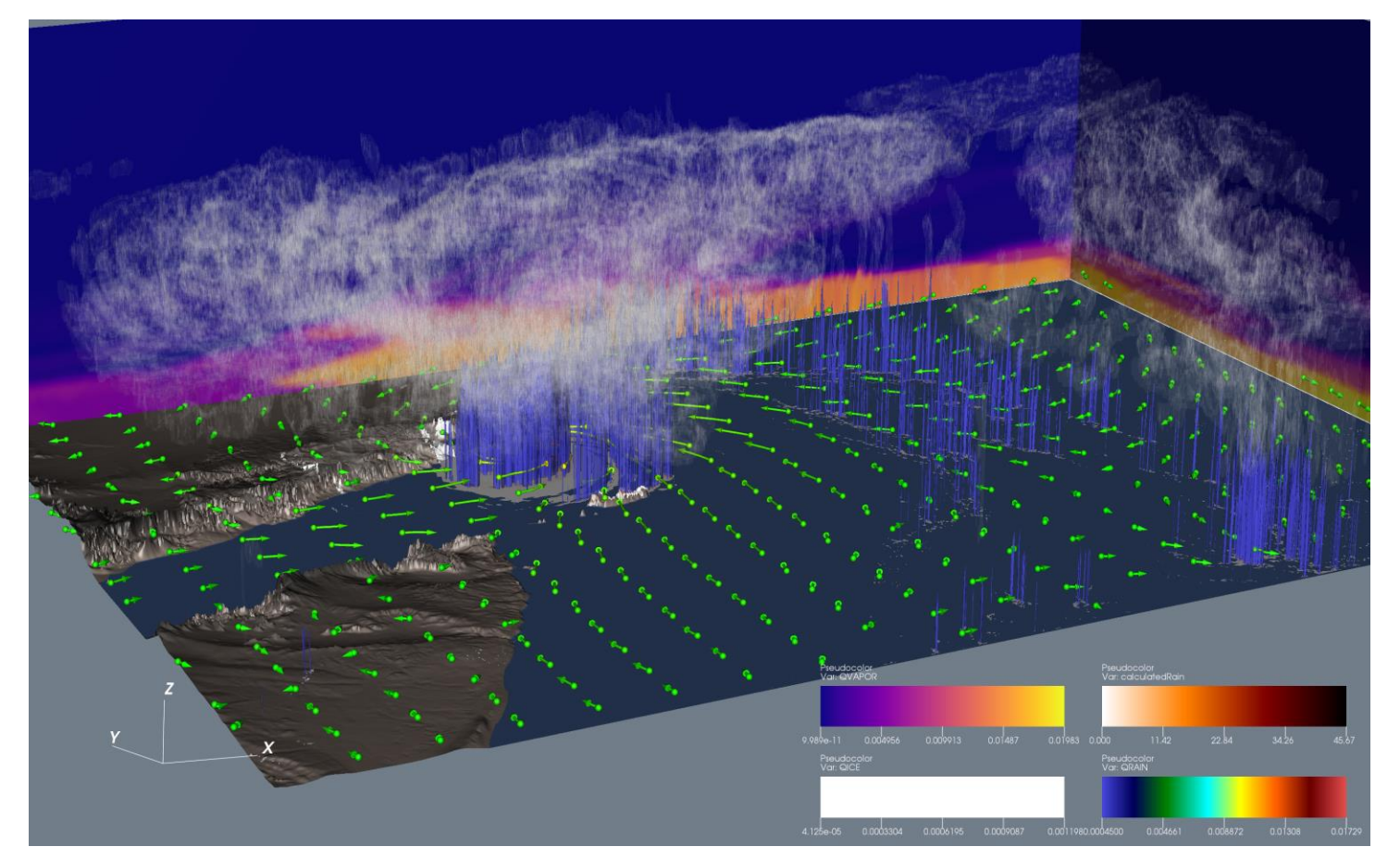

#### ~5 GB data files, expands to ~15 GB when loaded in VisIt/ParaView. The pipeline for this image uses ~59 GB of RAM

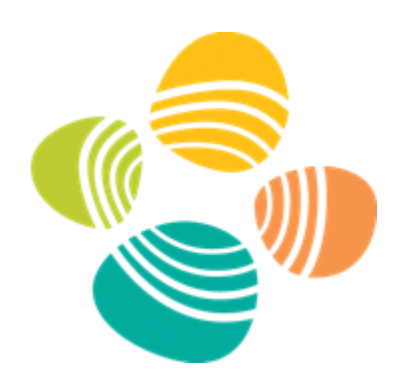

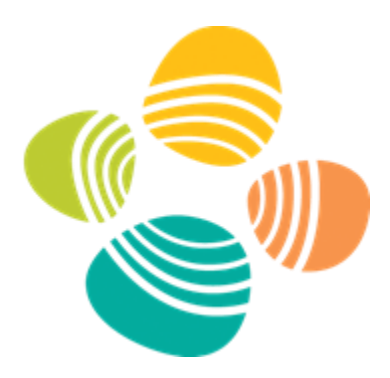

# Wrap-up

October 3, 2023

#### **Best Practices**

#### How do I use ParaView or VisIt?

- If your data is small/manageable
  - Do your visualizations on your laptop, desktop, or IT Remote Workstation
- If your data is medium/large
  - Do interactive visualization on Ibex
    - Run it on your local machine and connect directly to Ibex to load/process/visualize
    - <u>https://gitlab.kaust.edu.sa/kvl/KAUST\_Visualization\_Vignettes/-/tree/master/ParaView\_Vignettes#using-paraview-interactively-on-ibex</u>
    - <u>https://gitlab.kaust.edu.sa/kvl/KAUST\_Visualization\_Vignettes/-/tree/master/VisIt\_Vignettes#using-visit-interactively-on-ibex</u>
- If your data is large/huge and you have a defined workflow
  - Do batch visualization on Shaheen
  - Look at example scripts and talk to us if you have questions
    - <u>https://gitlab.kaust.edu.sa/kvl/KAUST\_Visualization\_Vignettes/-/tree/master/VisIt\_Vignettes#expy</u>
    - <u>https://gitlab.kaust.edu.sa/kvl/KAUST\_Visualization\_Vignettes/-/tree/master/ParaView\_Vignettes#expy</u>
- If you have repeatable repetitive tasks
  - Do scripted or batch visualization

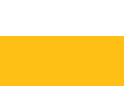

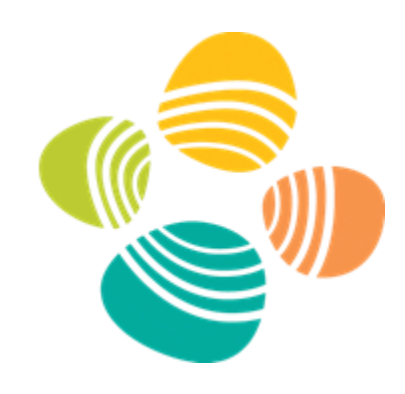

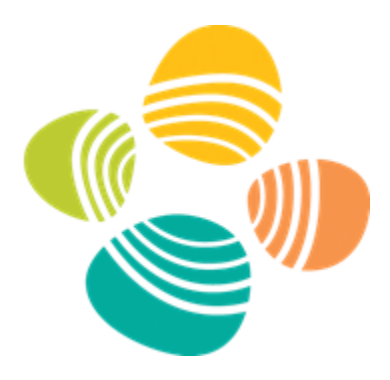

# Thanks!

Contacts:

james.kress@kaust.edu.sa

help@vis.kaust.edu